## Triton Wireless Handheld Terminal

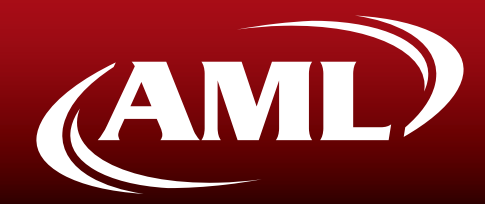

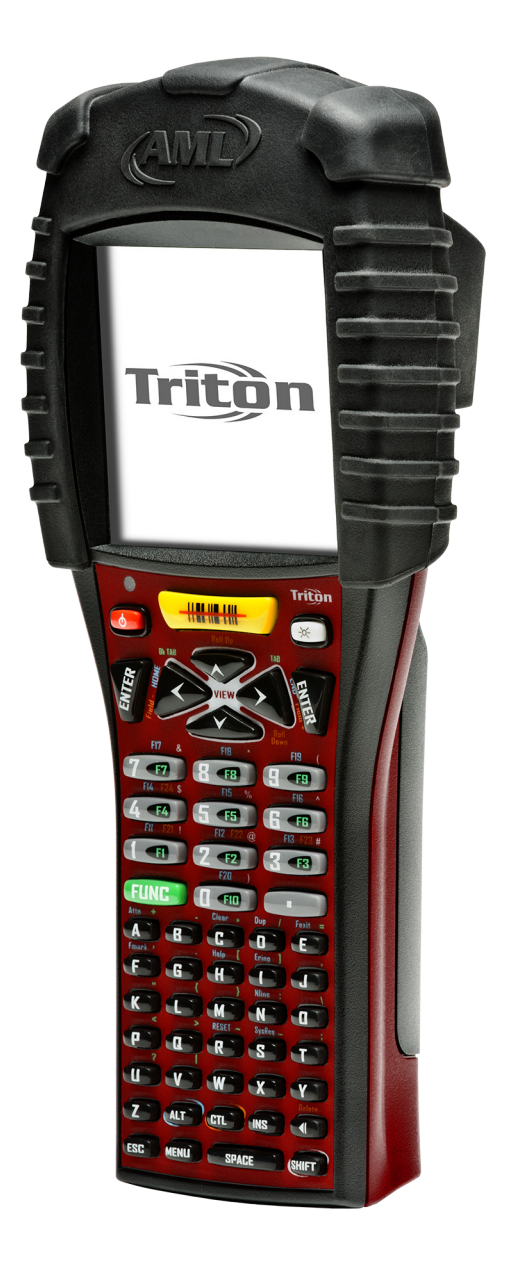

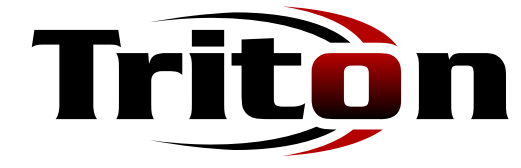

# User's Guide

Effective date: September 2010

### Introduction

### Introducing the Triton

The Triton hand-held terminal is an ultra-versatile, high-performance, designed-to-fit-yourbudget terminal. The ergonomic design easily fits in even the smallest of hands. It is rugged, lightweight, compact and easy-to-use. The high resolution graphical display is capable of pre-setting a multitude of fonts and images.

The Triton utilizes a true, fully functional, Linux® operating system. The Linux operating system is well known for its stability, speed and conservative memory usage. The Linux operating system coupled with the Triton's high speed processor makes the Triton one of the fastest handheld terminals on the market today. In test after test the Linux operating system has out-performed DOS and Windows operating systems when compared on similar hardware platforms.

The power saving features of the Triton include auto-off and power save modes, which reduce power consumption until an operator provides input. These features conserve battery power and lengthen the time between charges or battery replacement. The Triton will operate for a full 8 hour shift without requiring the battery to be re-charged or replaced.

### Warranty

A one-year warranty against material defects and workmanship from the date of shipment is guaranteed by American Microsystems, Ltd. Products are sold on the basis of specifications applicable at the time of manufacture. American Microsystems, Ltd. shall have no obligation to modify or update products once sold. At our option, we will repair or replace, at no charge, any unit that proves to be defective providing the appropriate steps are taken to procure an RMA

(Return Materials Authorization) number and shipping instructions from American Microsystems, Ltd.

### **General Conventions**

Before you begin to use the Triton wireless hand-held terminal, it is important that you understand key conventions and terms used in this manual.

| Keys        | Description                                                                                                    |
|-------------|----------------------------------------------------------------------------------------------------|
| [KEY]       | The square brackets indicate a specific key on the Triton hand-<br>held terminal's keypad                                  |
| Bold        | Words you type – for example when you are instructed to type <b>A:\setup</b> . Bold also refers to existing filenames.     |
| Italic      | **Notes                                                                                                    |
| Italic/Bold | Warning! And section references.                                                                                           |
| Select      | After selecting a procedure or menu, "Select" means that after you select the menu item or action, you should press ENTER. |

### **Table of Contents**

#### Introduction Warranty and Service Introduction-2 General Conventions Introduction-2 **Getting Started** 1 **General Specifications** 1-1 Architecture Specifications 1-1 Included Software Specifications 1-2 Wireless Radio Specifications 1-2 System Features 1-4 Processor and Memory 1-4 1-4 Operating System Included Software 1-4 Communications Ports 1-5 Description of the RS-232 1-5 Triton Keyboard 1-6 Using the 35-key Keypad 1-7 1-8 Using the Alpha Key on the 35-key Keypad Using Lock and Unlock on the 35-key Keypad 1-9 1-9 Locking the Keypad Using the 55-key Keypad 1-10 Data Capture and Bar Code Scanners 1-11 Laser Style Scan Engines 1-11 Reading Distance for the Standard High Speed Laser 1-12 Reading distance for the Lorax (SE1524) Laser 1-13 Imager Style Scan Engines 1-14 The Triton Scanner LED 1-15 Scanner Information and Labeling 1-15 The Triton Internal Radio 1-16 802.11b/g Fallback Mode 1-16 Interference and Coexistence 1-16 Battery 1-17 Accessories 1-18 The Triton Cradle 1-19 The Triton Cradle's Communication Ports 1-19 **Triton Menu System** 2 2-1 Overview Navigating the Primary and Icon Menus 2-4 Navigating the Settings Menus and "Connect / Reconnect" 2-5

2-7

Controlling Options and Settings

### Table of Contents

| Triton Menu System - cont'd.                            | 2    |
|---------------------------------------------------------|------|
| Boolean / Enable-Disable                                | 2-7  |
| Combo / Multiple Options                                | 2-7  |
| Sliders / Numeric Options                               | 2-8  |
| Text Entry                                              | 2-8  |
| Triton Connect / Reconnect Menu                         | 2-9  |
| Triton Tools & Utilities Menu                           | 2-10 |
| Calculator                                              | 2-10 |
| Barcode Data Viewer                                     | 2-10 |
| Transfer                                                | 2-11 |
| Print                                                   | 2-11 |
| Linux Prompt                                            | 2-11 |
| Triton User Preferences Menu                            | 2-12 |
| Audio Setup                                             | 2-12 |
| Keyboard Setup                                          | 2-12 |
| Triton Administration Menu                              | 2-13 |
| Network Setup                                           | 2-13 |
| VT Setup - Terminal Emulation & Host Connection Options | 2-13 |
| Scanner Options                                         | 2-14 |
| Security Options                                        | 2-15 |
| Power Options                                           | 2-16 |
| Port Options                                            | 2-16 |
| Startup / Boot Options                                  | 2-16 |
| Complete Triton Option Parameters (Chart)               | 2-18 |
| Bar Code Type ID's (Chart)                              | 2-21 |
| Laser Symbology Settings - SL, LR, ALR (Chart)          | 2-22 |
| Laser Data Lengths Explanation (Chart)                  | 2-26 |
| 2-Dimensional Imager Symbology Settings (Chart)         | 2-27 |
| Networking Options (Chart)                              | 2-35 |
| Port Options (Chart)                                    | 2-37 |
| Local Security Settings (Chart)                         | 2-38 |
| Power Management Settings (Chart)                       | 2-38 |
| Keyboard Settings (Chart)                               | 2-39 |
| Host / Terminal Setup (Chart)                           | 2-39 |
| General Settings (Chart)                                | 2-42 |
| VTxxx ENQ Answerback Macros (Chart)                     | 2-43 |
| Audio Setup (Chart)                                     | 2-43 |
| Startup Options (Chart)                                 | 2-43 |
| Triton Diagnostic Menu                                  | 2-44 |
| System Information                                      | 2-44 |
| Scan Engine ID String Definitions (Chart)               | 2-44 |
| Software Information                                    | 2-45 |

### **Table of Contents**

| Triton Menu System - cont'd.                        | 2    |
|-----------------------------------------------------|------|
| Network Status                                      | 2-45 |
| Network Status Screen Information (Chart)           | 2-46 |
| 802.11b/g Data Rates and Theoretical Ranges (Chart) | 2-46 |
| 802.11 Channel Frequency (Chart)                    | 2-47 |
| Resource Usage                                      | 2-48 |
| Ping Server                                         | 2-48 |
| Ping Server (Chart)                                 | 2-49 |
| Hardware Tests                                      | 2-49 |
| Bar Code Data Viewer                                | 2-49 |
| SSH Client Setup                                    | 2-50 |
| Setting up a Connection with the SSH Client Setup   | 2-50 |
| Unique Encryption Keys and Using SSH Paraphrases    | 2-52 |
| Triton Embedded Website                             | 3    |
| Update Firmware                                     | 3-3  |
| View System Info                                    | 3-4  |
| View System Log                                     | 3-5  |
| View Live Screen                                    | 3-6  |

### Chapter 1

### **Triton Terminal Overview**

#### **Technical Specifications**

| General Specifications                     |                                                                                                    |  |  |
|--------------------------------------------|----------------------------------------------------------------------------------------------------|--|--|
| Dimensions                                 | 8.9" L x 3.5" H x 2.3" D (225 L x 89 H x 57 D mm) without optional handle<br>8.9" L x 3.5" H x 8.2" D (225 L x 89 H x 208 D mm) with optional handle |  |  |
| Weight                                     | 17 oz (482 g)<br>25 oz (709 g) with pistol-grip handle                                                                                               |  |  |
| Display                                    | 160 x 160 pixel Grayscale LCD with white LED backlight                                                                                               |  |  |
| Keyboard Options                           | 35-key Numeric Keypad<br>55-key Alpha-Numeric Keyboard                                                                                               |  |  |
| Data Capture & Bar<br>Code Scanner Options | Standard 1D "Near to Mid" Range Laser<br>Lorax "Near/Far" Laser<br>2-Dimensional Area Imager                                                         |  |  |
| Battery                                    | 7.4V, Lithium-Ion 2600 mAh, 19.2 Watt-hour                                                                                                    |  |  |
| I/O Ports                                  | USB Type B (Slave)<br>Serial RS-232 (max. rate 115200 baud)                                                                                          |  |  |
| Sound                                      | Integrated system bell (beeper)                                                                                                    |  |  |
| Operating Temperature                      | 14° to 122° F (-10° to 50° C)                                                                                                    |  |  |
| Storage Temperature                        | -13° to 122° F (-25° to 50° C)                                                                                                    |  |  |
| Humidity                                   | 5% to 90% RH, non-condensing                                                                                                    |  |  |
| Static Discharge                           | 15 kVDC air; 4kVDC contact, all sides                                                                                                    |  |  |
| Drop Rating                                | 5 ft. (1.5M) to concrete                                                                                                    |  |  |
| Sealing                                    | IP51 (dust, drip waterproof)                                                                                                    |  |  |
| Regulatory                                 | FCC Part 15 Class A<br>RoHS Compliant / Pb-Free<br>Laser (if equipped): CDRH Class II, IEC Class 2                                                   |  |  |

| Architecture Specifications |                                                                                                    |  |
|-----------------------------|----------------------------------------------------------------------------------------------------|--|
| Microprocessor              | Samsung S3C2410 32-bit ARM9 @ 202 MHz with Advanced Microcontroller<br>Bus Architecture (AMBA)            |  |
| Memory                      | 32 MB SDRAM @ 101MHz; 16 MB Non-volatile NOR Flash                                                        |  |
| Operating System            | AML Embedded Linux OS, Linux Kernel® 2.6.39                                                               |  |
| Development<br>Environment  | AML Triton SDK for Linux supporting C and C++ GNU GCC 3.3.5 for ARM-Linux<br>Fully Open-Sourced Licensing |  |

| Included Software  |                                                                                |  |
|--------------------|--------------------------------------------------------------------------------|--|
| Terminal Emulation | VT100/102<br>VT220<br>TN5250<br>SSH                                            |  |
| Web Browser        | 'Links2' graphical and text based web browser                                  |  |
| Utilities          | Calculator<br>Bar Code Data Viewer<br>Linux Console                            |  |
| Servers            | TELNET<br>FTP<br>SSH/SFTP<br>HTTP                                              |  |
| Diagnostic Tools   | Printer Test<br>Network Status<br>Application System<br>Resource Usage Network |  |

| Wireless Radio Specifications |                                                                                                    |  |
|-------------------------------|----------------------------------------------------------------------------------------------------|--|
| Radio Type                    | IEEE 802.11 b/g/n                                                                                                    |  |
| Frequency (GHz)               | FCC: 2.4 – 2.473 GHz<br>ETSI: 2.4 – 2.483 GHz<br>MIC: 2.4 – 2.495 GHz<br>KC: 2.4 – 2.483 GHz                                                                                                    |  |
| Bitrates (Mbps)               | 802.11b (DSSS, CCK): 1, 2, 5.5, 11 Mbps<br>802.11g (OFDM): 6, 9 12, 18, 24, 36, 48, 54 Mbps<br>802.11n (OFDM, MCS 0-7): 6.5, 7.2, 13.0, 14.4, 19.5, 21.7, 26.0<br>28.9, 39.0, 43.3, 52.0, 57.8, 58.5, 65.0, 72.2 Mbps                                        |  |
| Transmit Power (dBm)          | 802.11b: 16 dBm (40 mW)<br>802.11g: 15 dBm (32 mW)<br>802.11n: 13 dBm (20 mW)                                                                                                    |  |
| Receiver Sensitivity (dBm)    | MCS7 Mbps: -72 dBm (802.11n)<br>MCS4 Mbps: -79 dBm (802.11n)<br>MCS0 Mbps: -90 dBm (802.11n)<br>54 Mbps: -75 dBm / -74 dBm (802.11g)<br>24 Mbps: -84 dBm (802.11g)<br>11 Mbps: -89 dBm (802.11b)<br>6/9 Mbps: -90 dBm (802.11g)<br>1 Mbps: -96 dBm (802.11b) |  |
| Modulation                    | BPSK @ 1, 6, 6.5, 7.2 and 9 Mbps<br>QPSK @ 2, 5.5, 11, 12, 13, 14.4, 18, 19.5 and 21.7 Mbps<br>16-QAM @ 24, 26, 28.9, 36, 39 and 43.3 Mbps<br>64-QAM @ 48, 52, 54, 57.8, 58.5, 65 and 72.2 Mbps                                                              |  |
| Antenna                       | Internal Diversity                                                                                                    |  |

| Wireless Radio Specifications (cont'd) |                    |
|----------------------------------------|--------------------|
| Antenna                                | Internal Diversity |

This product is covered under U.S. Patent Nos. 5,400,338 and 6,480,497

#### **System Features**

#### **Processor and Memory**

The Triton is based on the Samsung S3C2410 System-on-a-chip (SoC) with Advanced Microcontroller Bus Architecture (AMBA) clocked at 202 MHz. In standard benchmark tests, the Triton's processor has out preformed Intel X-Scale processors clocked at twice the speed of the S3C2410. Coupled with a 100 MHz system bus and 32 MiB of 100 MHz SDRAM, the Samsung processor makes the Triton hand-held computer one of the most powerful devices available. Furthermore, the Triton comes com- plete with 16 MiB of industry standard NOR flash for storing the operating system, user settings, and third party applications.

#### **Operating System**

The Triton runs a complete Linux based operating system along with other Open Sourced tools. The benefits of Linux are in its speed, reliability, and freely available source code. Nearly all applications and the entire operating system software and source code is available free of charge and licensed under open source licenses include the General Purpose License and Lesser General Purpose License.

#### Included Software

The Triton hand-held computer comes complete with all of the most common terminal emulation capabilities including VT100/102, VT220, and TN5250. Furthermore, the Triton comes standard with the Links2 web browser for Web and Internet based applications along with many other integrated tools, utilities, and diagnostics.

#### **Communication Ports**

The Triton has two types of communication ports on the bottom of the unit. The ports are shown here.

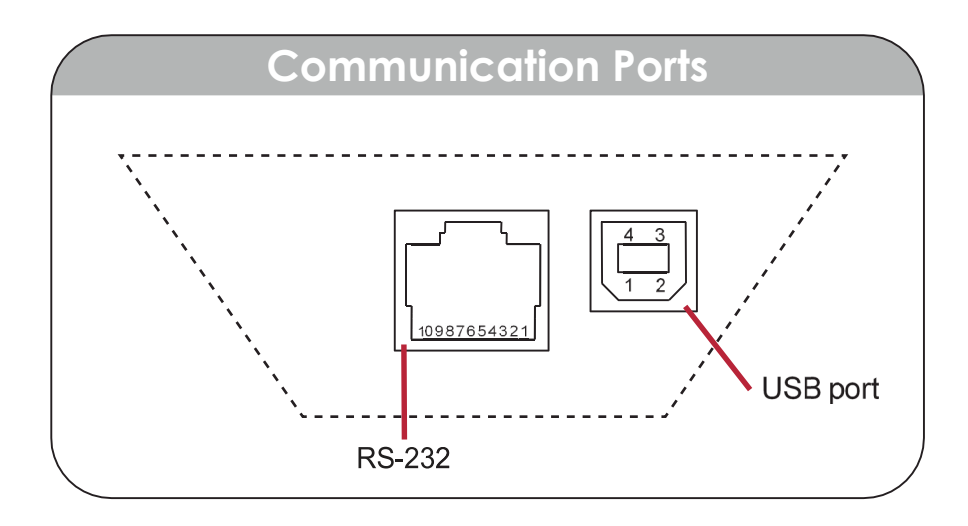

#### Description of the RJ-45 10 Pin Connector (RS-232)

- 1. USB Ground
- 2. RxD (in to terminal)
- 3. TxD (out from terminal)
- 4. RTS (out from terminal)
- 5. GND
- 6. In Cradle Sensor
- 7. CTS (in to terminal)
- 8. UDC+ (USB data +)
- 9. UDC (USB data -)
- 10. Battery

WARNING: Using an 8 Pin RJ-45 connector can cause damage to the device's 10 Pin RJ-45 interface connection.

#### **Triton Keyboard**

The Triton has two keyboard options:

- 55-key Alphanumeric Keyboard
- 35-key Numeric Keyboard

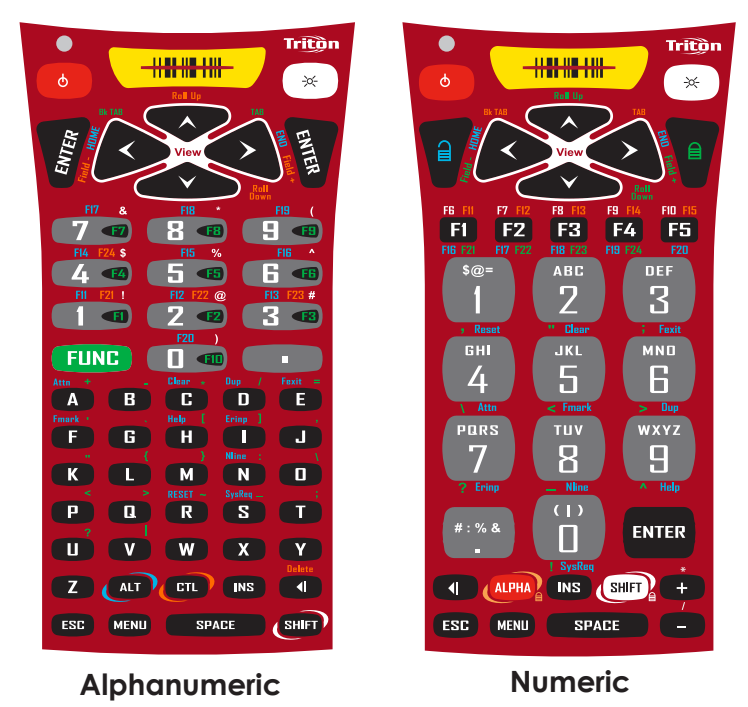

The high contrast, color coded overlay surrounding the keyboard keys indicates alternate functions of each key. Pressing a modifier key (Shift, Alt, Ctl, Lock, Unlock, Func) will enable that modification for the next key press only.

#### Using the 35-key Keypad

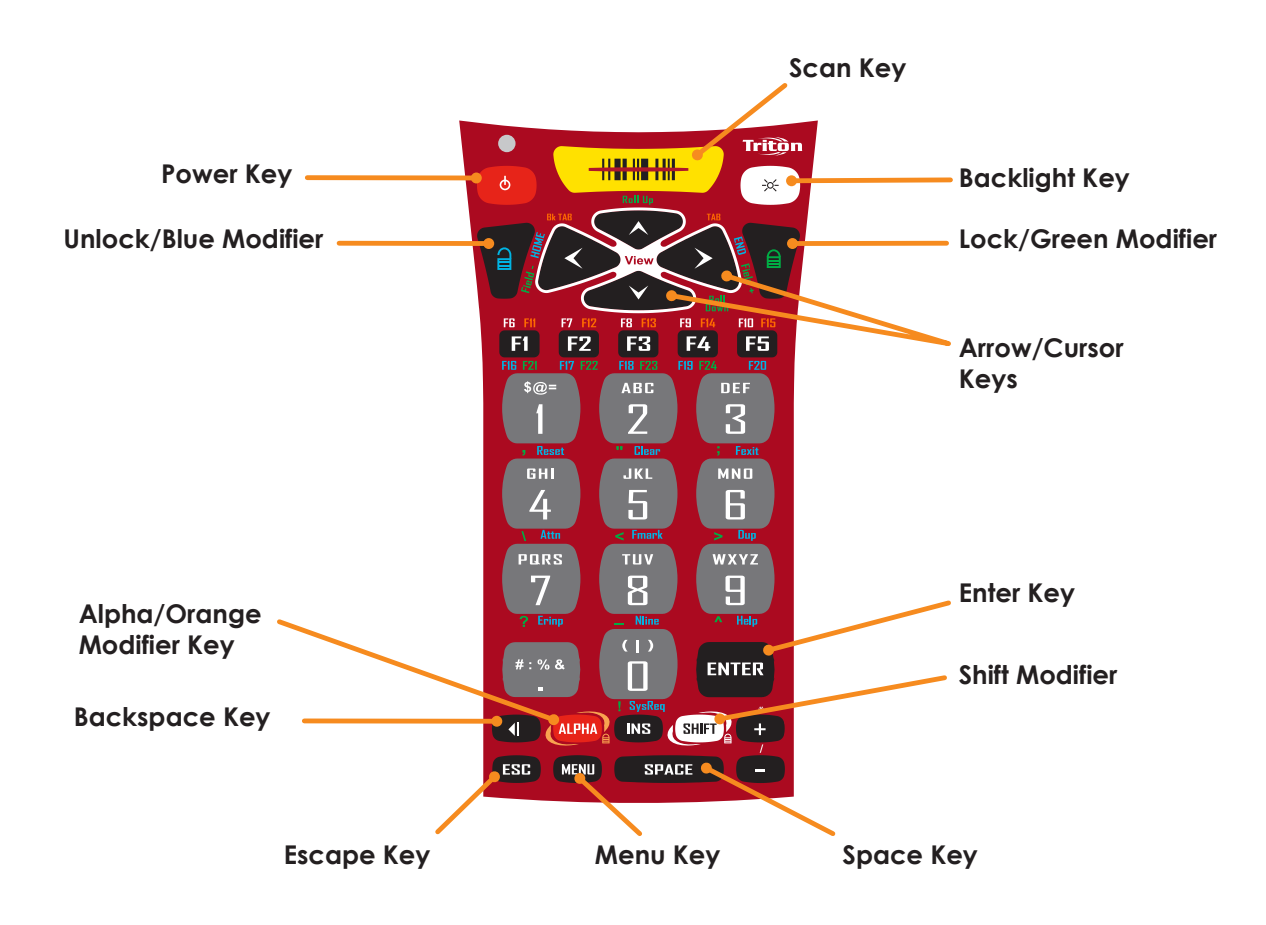

| Кеу          | Function                                                                            |
|--------------|-------------------------------------------------------------------------------------|
| Power Button | Turn on/off the Triton unit or wake the Triton from Suspend Mode                    |
| SCAN Key     | Enable the bar code scanner or wake the Triton from Suspend Mode                    |
| Unlock Key   | Enable the Blue Modifier                                                            |
| Lock Key     | Enable the Yellow Modifier                                                          |
| ENTER        | Select an option or send a standard Enter key                                       |
| Space        | Send a standard space or move the cursor to the right one position                  |
| <            | Send a standard backspace or move the cursor to the left one position               |
| Esc          | Send a standard Escape or Exit the current menu                                     |
| "Light Bulb" | Enable/Disable the LCD Backlight                                                    |
| Ins          | If the current application supports it, toggle between Insert mode and Replace mode |
| Menu         | Return to the Main Menu or cycle through available menus                            |
| Alpha Key    | Enable the Alpha modifier to type alphabetic data                                   |
| Shift        | Enable the Shift modifier for the next key press                                    |

#### Using the 35-key Keypad - cont'd.

#### Using the Alpha key on the 35-key Keypad

If the Triton hand-held computer is equipped with the numeric keypad, the unit will allow alphabetic input in a mobile phone style interface.

Pressing the Alpha key once, will put the keyboard into Alpha Mode. Within Alpha Mode, a numeric key (0 - 9 or period) can be pressed and released multiple times to allow input of any of the three or four red symbols on the key. After no other key has been pressed for 200 milliseconds, the input will be processed.

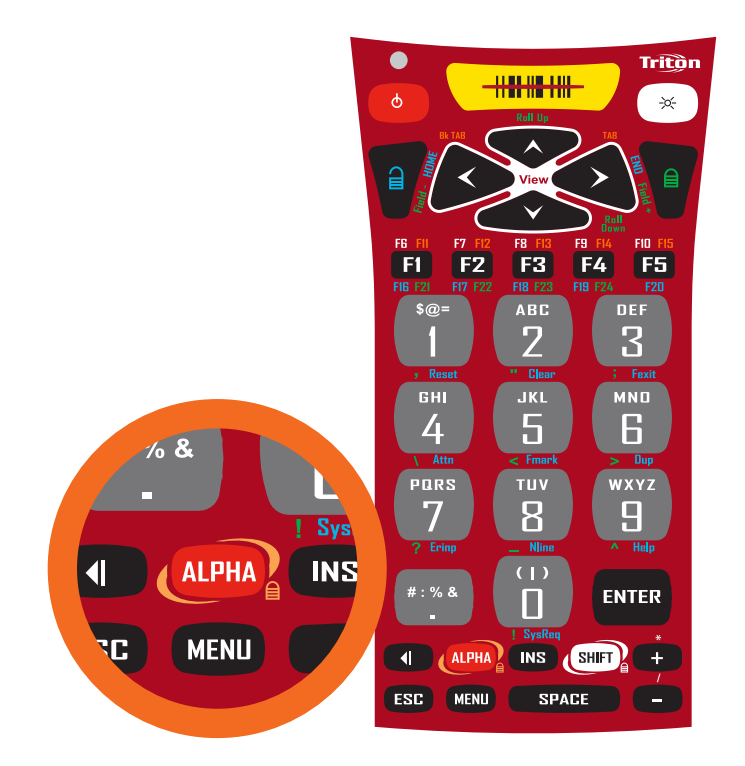

For example, to type the letter 'b', the user would press the [Alpha] key ONCE, followed by the [2] key TWICE. If the user does not press any other key for 200 milliseconds, the input will be processed as a lower case letter 'b'. If the user had pressed any key other than the [2] key within the 200 milliseconds timeout, the system would have processed the 'b' and followed it with the next key. If the user had pressed the [2] key a third time within the timeout period, the input would have been processed as a lower case letter 'c'.

To input a capital letter, the user must press the [Shift] key before the [Alpha] key, or directly after the press of the [Alpha] key.

For example, to type the capital letter 'B', the user could press the [Shift] key ONCE, followed by the [Alpha] key ONCE, followed by the [2] key TWICE, or, alternatively they could press the [Alpha] key ONCE, followed by the [Shift] key ONCE, followed by the [2] key TWICE. The system will respond to either input with a capital letter 'B'.

#### Using the 35-key Keypad - cont'd.

#### Using Lock and Unlock on the 35-key Keypad

If the user needs to input a large amount of alphabetic data, they can temporarily enable the Alpha-Lock feature by pressing the Lock/Blue Modifier followed by the [Alpha] key. To disable Alpha-Lock, the user can press the Unlock/Yellow Modifier followed by the [Alpha] key.

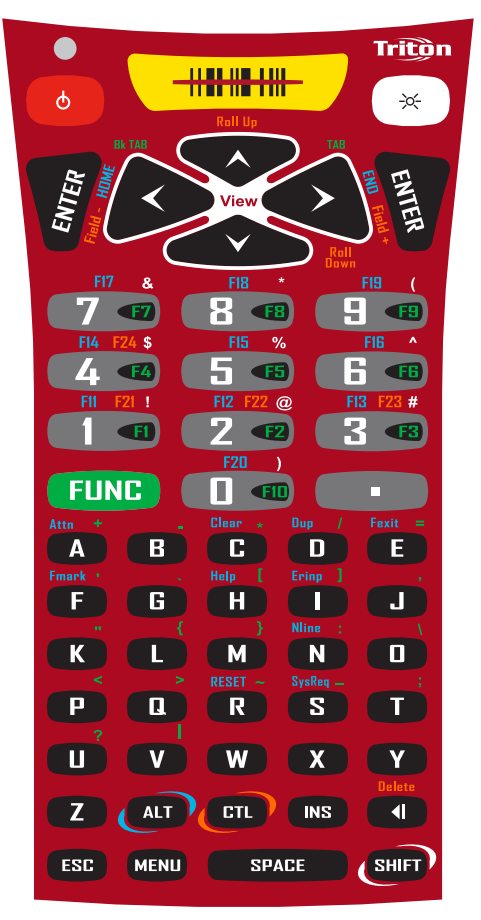

The [Shift] key can be locked and unlocked in the same manner to create a CAPS lock.

#### Locking the Keypad

The Triton 35-key numeric keypad can also be completely disabled to prevent unwanted key presses. This is useful if the user is transporting the Triton hand-held computer in a holster but does not wish to power off the device.

To lock the Triton 35-key Keypad, press the Lock/Blue Modifier followed by the [Esc] key. The unit will disregard any further key presses and display a warning to the user. To re-enable the keypad, press the Unlock/Yellow Modifier followed by the [Esc] key.

#### Using the 55-key Keypad

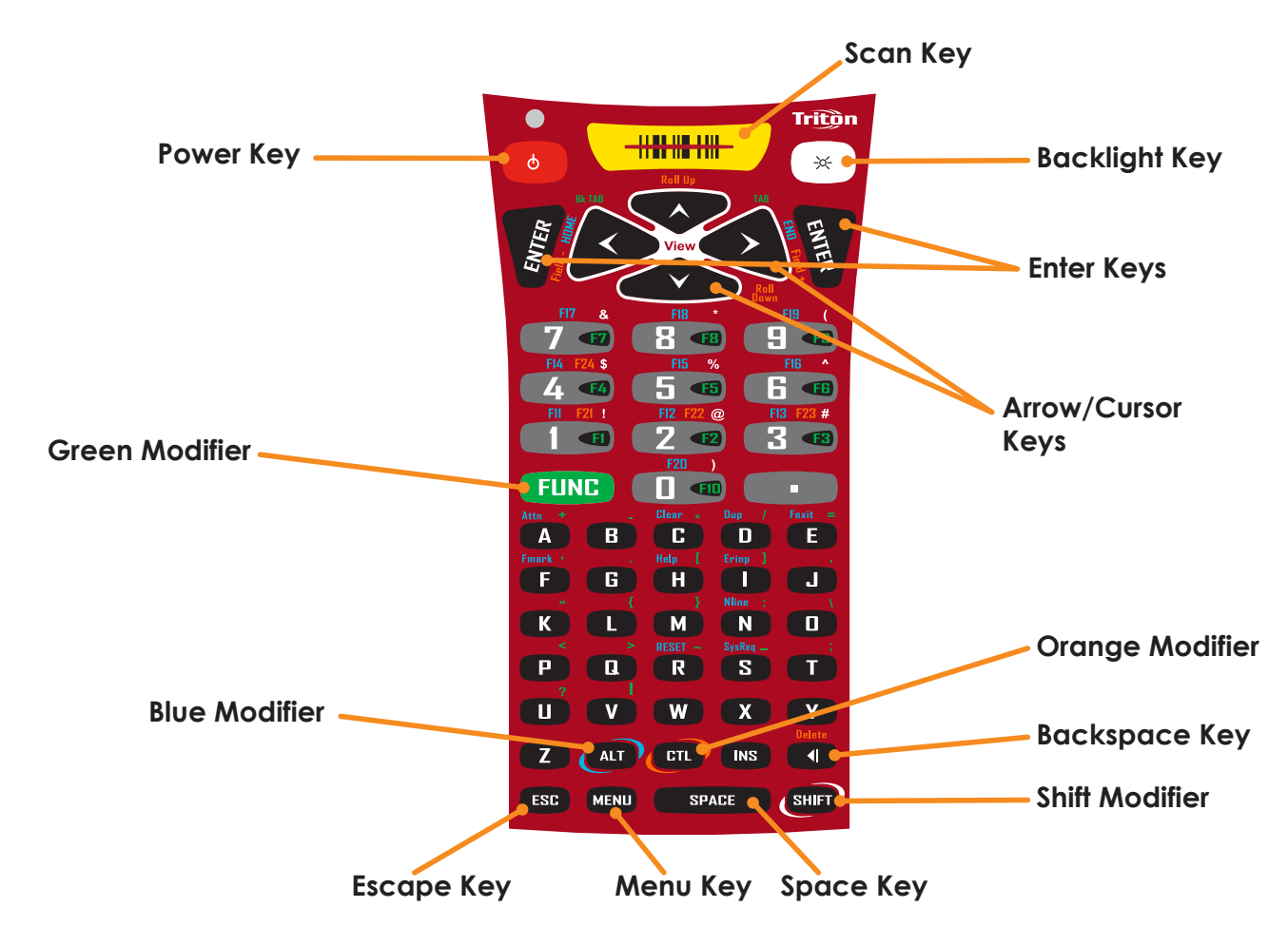

| Кеу          | Function                                                                            |  |
|--------------|-------------------------------------------------------------------------------------|--|
| Power Button | Turn on/off the Triton unit or wake the Triton from Suspend Mode                    |  |
| SCAN Key     | Enable the bar code scanner or wake the Triton from Suspend Mode                    |  |
| ENTER        | Select an option or send a standard Enter key                                       |  |
| Space        | Send a standard space or move the cursor to the right one position                  |  |
| <            | Send a standard backspace or move the cursor to the left one position               |  |
| Esc          | Send a standard Escape or Exit the current menu                                     |  |
| "Light Bulb" | Enable/Disable the LCD Backlight                                                    |  |
| Ins          | If the current application supports it, toggle between Insert mode and Replace mode |  |
| Menu         | Return to the Main Menu or cycle through available menus                            |  |
| Shift        | Enable the Shift modifier for the next key press                                    |  |
| Alt          | Enable the Orange Modifier                                                          |  |
| Ctl          | Enable the Green Modifier                                                           |  |

#### Data Capture and Bar Code Scanners

The Triton hand-held computer comes standard with a laser scan engine that is capable of scanning single dimensional bar codes. Optionally, Lorax "Near/Far" Lasers and 2-Dimensional Area Imagers can be ordered for the Triton.

Bar code symbologies are always measured in mils. This usually refers to the narrowest bar width. One mil equals 0.001", therefore a 0.01" wide narrow bar would be a 10 mil bar code.

Conversion: 1 mil = 0.0254 mm 1 inch = 25.4 mm

Laser Style Scan Engines

Laser-type scan engines use a stationary laser reflected by a moving mirror and a highly sensitive laser detector. The Lorax scan engine option allows for much greater distance between the barcode and operator. All laser scan engines have the ability to project an aiming dot to assist the operator in correctly reading barcodes at longer distances.

| Laser Decoder Symbologies |                    |  |
|---------------------------|--------------------|--|
| UPC w/ supplements        | Code 11            |  |
| EAN/JAN                   | Interleaved 2 of 5 |  |
| Code 128                  | Discrete 2 of 5    |  |
| EAN 128                   | Chinese 2 of 5     |  |
| ISBT 128                  | Codabar            |  |
| Code 39                   | MSI / Plessy       |  |
| Code 93                   | GS1 (RSS) Databar  |  |
| GS1 (RSS) Limited         | GS1 (RSS) Expanded |  |

| Laser Engine                 | Scan Rate             | Scan Angle                                    | Min. Print Contrast (%)<br>Dark Light Reflectance @ 650 nm |
|------------------------------|-----------------------|-----------------------------------------------|------------------------------------------------------------|
| Standard High<br>Speed Laser | 116 ±5 scans / second | 47° ±2.5° or 35° ±2.5°<br>Software Controlled | 20%                                                        |
| Long Range Laser             | 35 ±5 scans / second  | 23° ±2°                                       | 40%                                                        |
| Advanced Long<br>Range Laser | 35 ±5 scans / second  | 13° ±2°                                       | 40%                                                        |

#### Data Capture and Bar Code Scanners - cont'd.

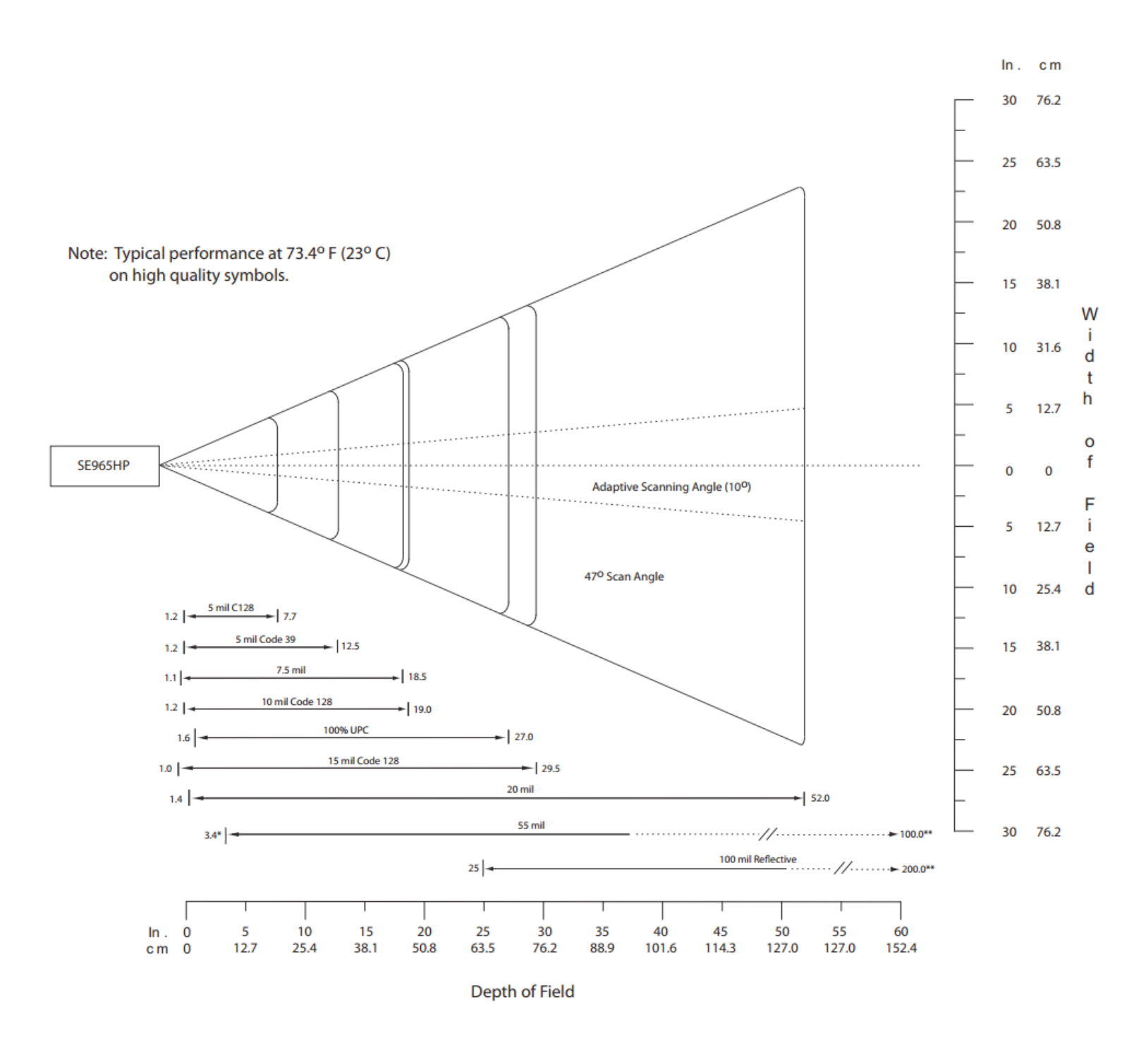

#### Reading distance for the Standard High Speed Laser

#### Data Capture and Bar Code Scanners - cont'd.

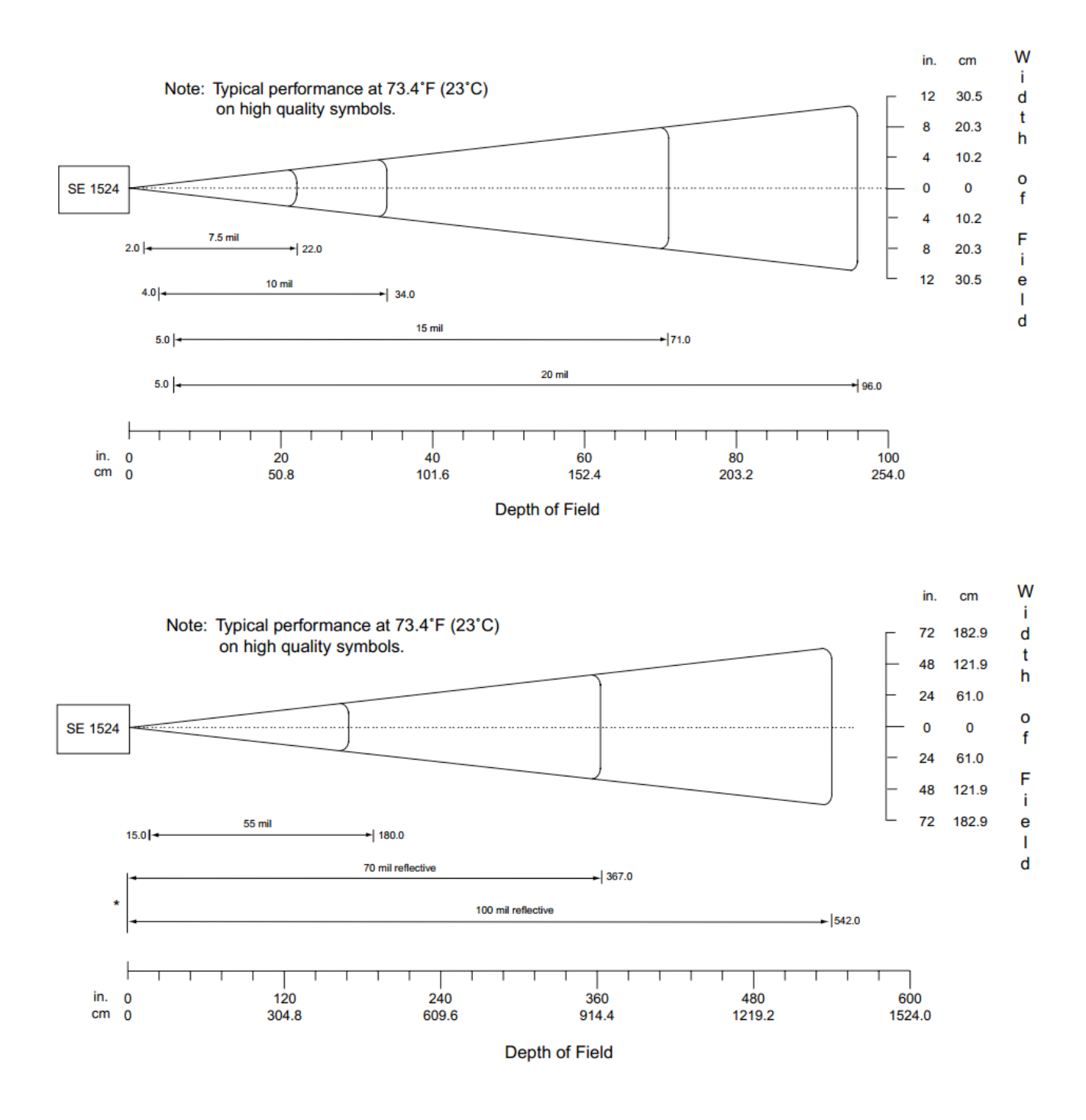

Reading distance for the Lorax (SE1524) Laser

#### Data Capture and Bar Code Scanners - cont'd.

#### Imager Style Scan Engines

The Area Imager uses a camera type sensor to acquire images of the target symbol. Unlike the linear laser engines, the Area Imager can decode symbols at any orientation and is capable of reading 2- Dimensional symbologies.

| Area Imager Symbologies |                    |                   |                     |
|-------------------------|--------------------|-------------------|---------------------|
| UPC w/ supplements      | Code 11            | Codablock F       | QR Code             |
| EAN/JAN                 | Interleaved 2 of 5 | Code 16K          | TCIF Linked Code 39 |
| Code 128                | Discrete 2 of 5    | Data Matrix       | Telepen             |
| EAN 128                 | Chinese 2 of 5     | EAN-UCC Composite | PosiCode A          |
| ISBT 128                | Codabar            | Matrix 2 of 5     | PosiCode B          |
| Code 39                 | MSI / Plessy       | MaxiCode          | MicroPDF417         |
| Code 93                 | GS1 (RSS) Databar  | Aztec             | PDF417              |
| GS1 (RSS) Limited       | GS1 (RSS) Expanded |                   |                     |

| Area Imager Postal Codes |               |                        |               |
|--------------------------|---------------|------------------------|---------------|
| Planet Code              | Postnet       | British Post           | Canadian Post |
| Chinese Post             | Japanese Post | Kix (Netherlands) Post | Korean Post   |

| Area Imager OCR Fonts |       |      |               |
|-----------------------|-------|------|---------------|
| OCR-A                 | OCR-B | SEMI | U.S. Currency |
| MICR E-13B            |       |      |               |

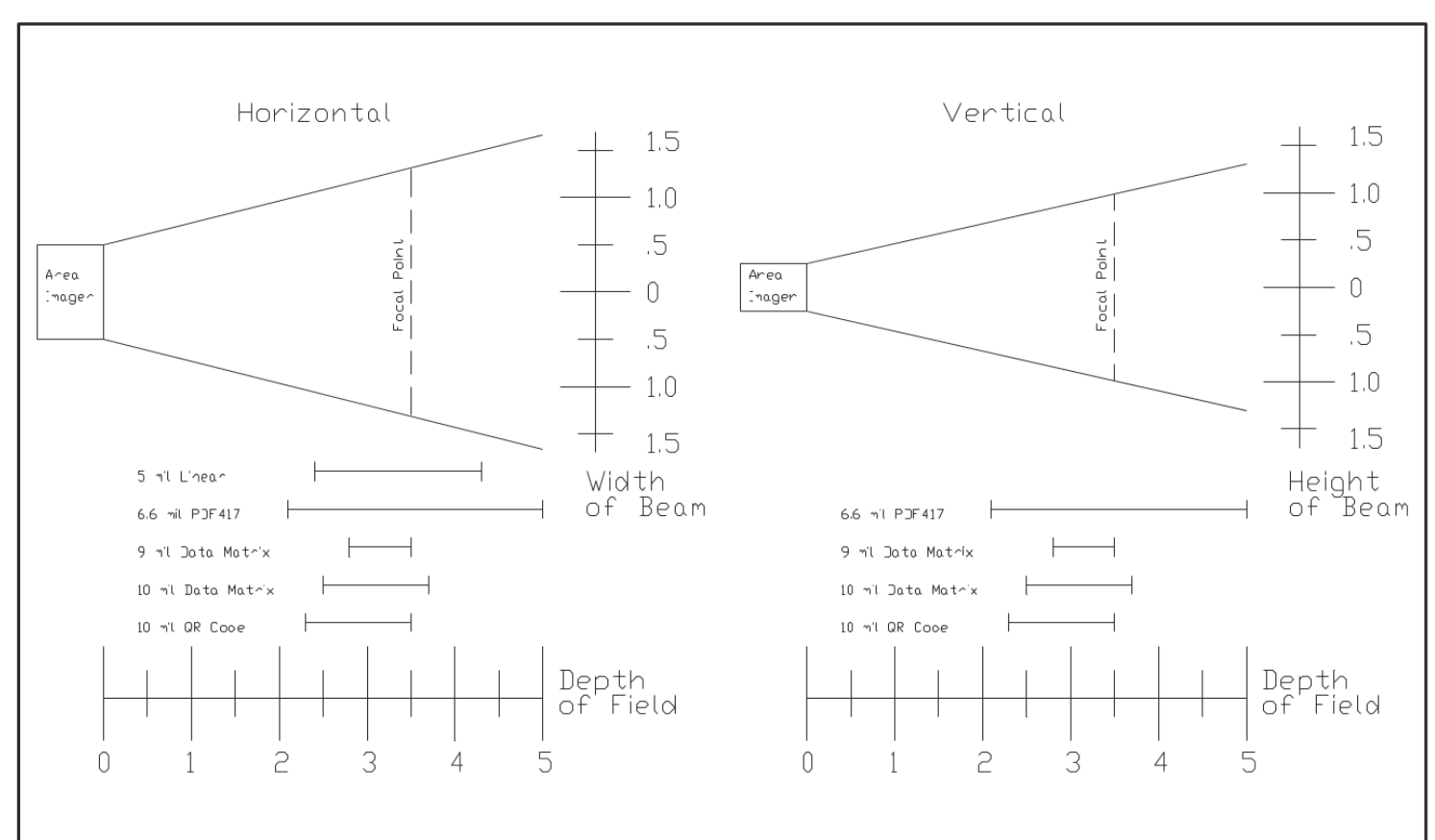

#### The Triton Scanner LED

The Triton has a multi-color LED to indicate when the unit has scanned a bar code successfully. When the scan button is pushed, the LED above the on/off button will turn a solid red. Once the scanner has successfully read the bar code, this LED will turn a bright green.

This visual indication of a good read is useful in very noisy environments where the audio beeper can not be heard.

Note: When the Triton is in sleep mode the scanner LED will be flashing green.

#### **Scanner Information and Labeling**

The Triton Integrated Laser Scanner uses a low-power visible laser diode. Avoid staring directly into the light beam. Momentary exposure to a CDRH Class II laser is not known to be harmful.

Laser Classification: Light Source: Laser Output Power: FCC Information: CDRH Class II 630 – 680 nm laser diode 1.0 milliwatt maximum output This device complies with Part 15 of the FCC Rules. Operation is subject to the following two conditions: (1) this device may not cause harmful interference, and (2) this device must accept any interference received, including interference that may cause undesired operation.

(+)

**CAUTION:** Use of controls, adjustment, or performance of procedures other than those specified herein may result in hazardous visible laser light exposure.

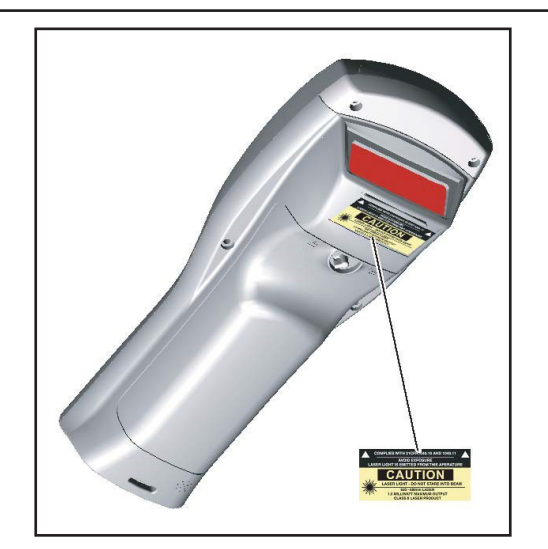

#### The Triton Internal Radio

The Triton has a multi-color LED to indicate when the unit has scanned a bar code The Triton Hand-held Terminal comes equipped with an internal 802.11b/g/n radio and diversity antenna. This internal radio is specifically designed to communicate with any 802.11b/g/n access point. The range of the internal radio depends greatly on the quality of the Access Point and the RF communication characteristics of the environment where the device is used. The typical range for an 802.11b/g radio is 500 feet through free air. Additional Access Points must be added to improve coverage in a larger area, or in electrically noisy RF environments.

#### 802.11b/g/n Fallback Mode

Wireless LAN technology is designed to make maintaining a connection between two devices as reliable and consistent as possible. Since the speed of the connection between wireless devices will vary as range and signal quality varies, the wireless devices will intentionally sacrifice throughput (data rate or connection speed as measured in bits per second) in exchange for maintaining a reliable connection. In other words, a reliable connection at a lower speed is preferred over an unreliable connection at a higher speed (i.e., it is easier to maintain the connection if data rate is deliberately reduced, or put another way, lower data rates will tolerate a higher range and/or worse signal quality). This characteristic is known as fallback. As an example, an 802.11b/g system will fallback from 11 Mbps to 5.5 Mbps as range increases or signal quality decreases. Subsequent fallbacks from 5.5 Mbps to 2 Mbps and 1 Mbps are also supported.

#### Interference and Coexistence

802.11b/g operates in a range of radio frequencies known as an "unlicensed" band (i.e. the FCC does NOT require the use of a license in order to operate a radio transmitter in this range). This means that commercially available radio devices other than wireless LAN devices are permitted to use the same frequency band as 802.11b/g. Consequently, these co-existing radio devices can interfere or "jam" the wireless LAN (and vice versa). Ironically, the most troublesome devices are cordless telephones and microwave ovens.

Fortunately, higher quality cordless phones tend to "listen" for a clear channel before becoming active and will thus avoid interfering with a wireless LAN (i.e., the cordless phone seeks a clear channel for itself so naturally avoids being interfered with or being a source of interference). Jamming from microwave ovens is more severe but is usually restricted to the upper frequency range for 802.11b/g (it should be noted that 802.11b/g divides the available frequency band into 11 channels. The higher numbered channels are most susceptible to microwave oven interference).

In each instance, jamming occurs only when the cordless telephone or microwave oven is active.

#### Battery

The Triton hand-held computer uses a single battery to supply power to the entire unit. The standard 7.2 Volt, 19.2 Watt-hour battery allows the unit to run continuously for over eight hours, even in the most demanding environments.

**WARNING:** Use only Lithium-Ion batteries provided by American Microsystems, Ltd. The use of other batteries can result in improper charging, short circuits, fire, and explosion. The use of 3rd party batteries will void all warranties on the Triton hand-held computer.

NOTE: Lithium-Ion batteries and battery packs provide 300-500 charge/discharge cycles, and although they are not susceptible to "battery memory" like older Nickel-Cadmium technologies, they do lose capacity as they age. When a battery is no longer able to supply ample charge for the application it should be recycled.

The Triton battery can be charged either through an external battery charger or from within the hand- held computer when the unit is placed in the charging and communication cradle. Typical charging time will vary depending on charging mode and charger.

**WARNING:** Triton Batteries should only be charged with American Microsystems, Ltd. battery chargers approved for Triton batteries.

The Triton hand-held computer will alert the user when the battery has reached a critical level. The unit's battery should be replaced with a fully charged Triton battery or the unit should be placed back into the charging and communication cradle.

#### Accessories

The Triton Hand-held Terminal has available an optional charging and communications cradle. The cradle automatically charges the Triton battery while it is resting in the cradle and the unit is turned off. The cradle also includes an extra slot to charge a spare battery. The Triton cradle can accommodate the Triton with or without the optional Triton handle.

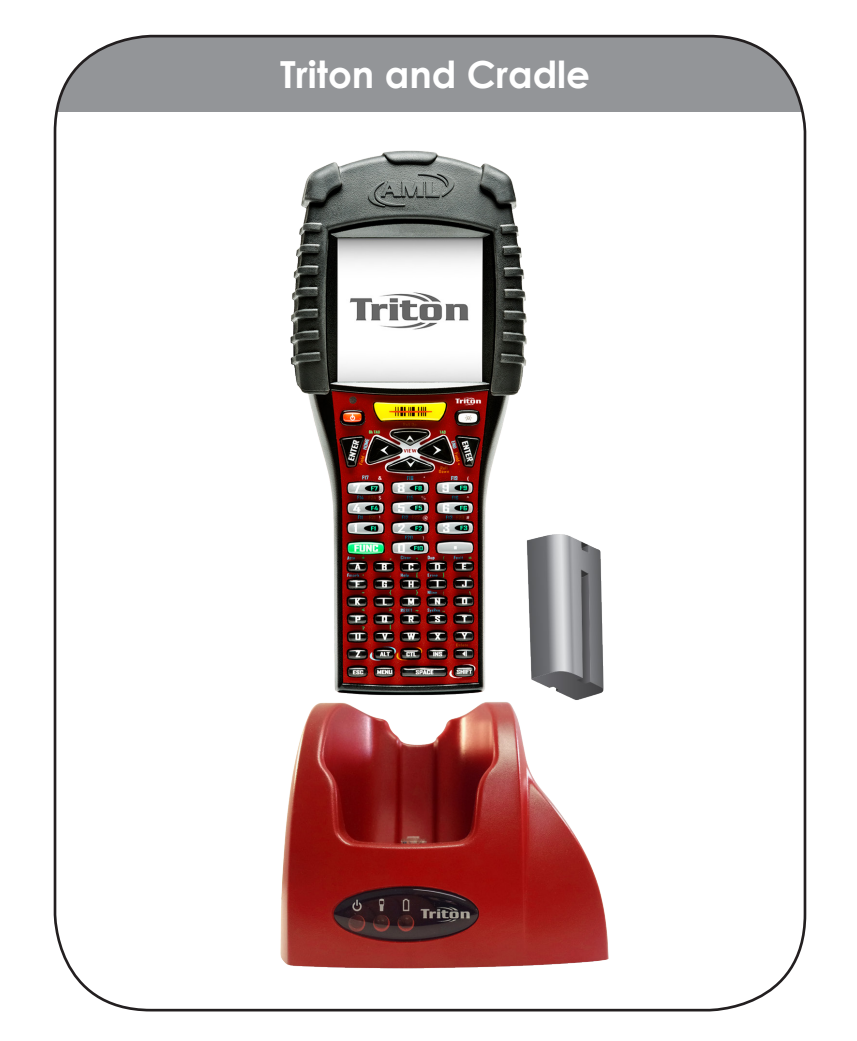

The ACC-5925 Cradle has three indicator lights:

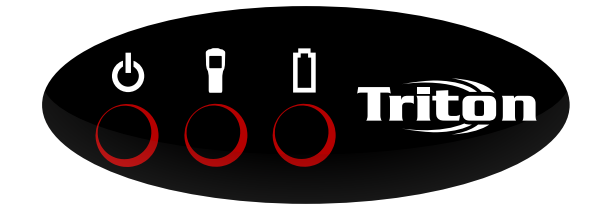

- **U** Indicates that the Triton Cradle is plugged in.
  - Indicates the Triton main battery is charging.
- Indicates the spare battery is charging.

When the battery charging LED is red, the battery is charging. When the battery charge LED is green the battery is fully charged. A fully discharged battery takes about 6 hours to completely recharge.

#### The Triton Cradle's Communication Ports

The Triton hand-held terminal has 2 different styles of communications ports, RS-232 (RJ-45) and USB (Type II). The Triton Cradle also has 2 communications ports, RS-232 (DB-9) and USB (Type II). The Triton Communications Cradle uses a standard RS-232 (DB-9 Male – DB-9 Female) cable.

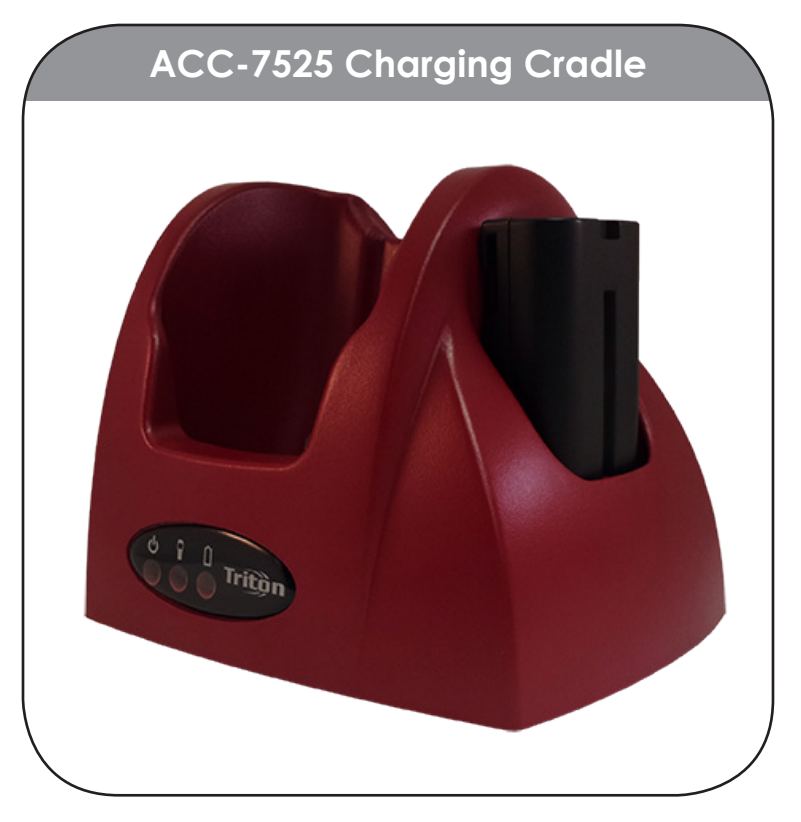

Both communication connectors on the back of the Triton cradle are wired "straight through". This means that the communications settings on the Triton handheld terminal will determine the settings on the communication cradle. The Triton Cradle has no internal or external settings that can be changed.

The high speed USB data port is used to load a new or updated operating system or settings into the Triton hand-held.

#### DB-9 Pin out (RS-232)

- 1 DCD (Data Carrier Detect)
- **2 RXD** (Receive Data)
- **3 TXD** (Transmit Data)
- **4 DTR** (Data Terminal Ready)
- 5 GND (Signal Ground)

- 6 DSR (Data Set Ready)
- 7 RTS (Request To Send)
- 8 -CTS (Clear To Send)
- 9 NC (No Connection)

### The Triton Menu System

Chapter 2

Overview

The Triton uses a modern menu system to access its available features and settings. From an active telnet or browser session, the menu can be accessed by pressing the [Menu] key. Subsequent presses of the [Menu] key will cycle through the available menus, described below.

The menu system also shows some basic information about the status of the system along the left and right sides of the screen:

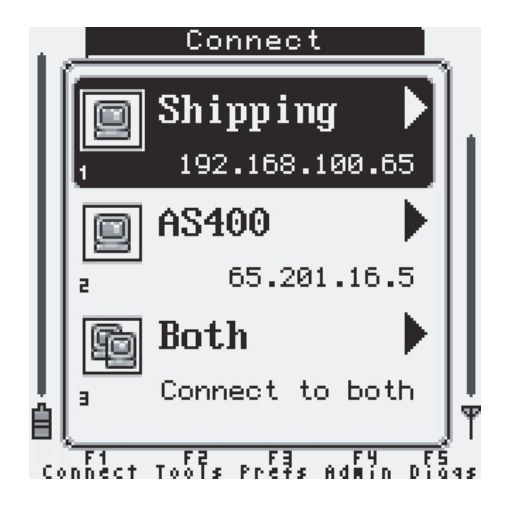

All of the Triton options, applications, and features are divided into five primary menu categories:

- [F1] "Connect"
- [F2] "Tools & Utilities"
- [F3] "Preferences"
- [F4] "Administration"
- [F5] "Diagnostics"

Alternative to cycling menus via the [Menu] key, the function keys can be used to quickly access any desired menu.

With the 55-key Alpha-numeric keypad, pressing the [Func] key followed by the designated number key will jump to the desired menu. The Triton 35-key Numeric keypad has discrete function keys that can be pressed directly.

#### FID - "Connect / Reconnect"

Starting or Re-starting a configured TELNET (or browser) session

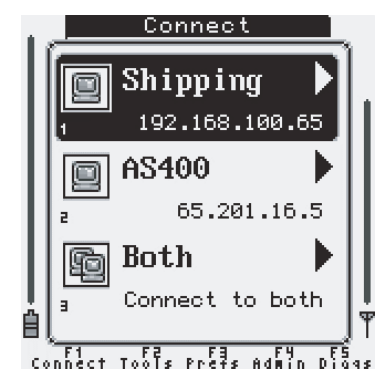

#### F2 - "Tools & Utilities"

System tools and useful applications (Calculator, Bar Code Data Viewer, etc...)

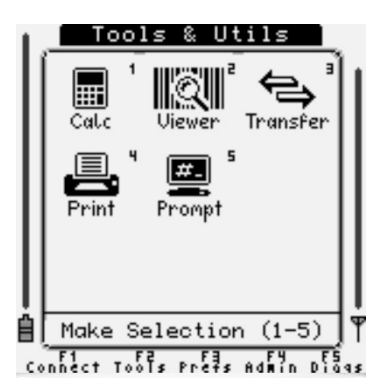

#### F3 - "Preferences"

Customizing audio (system sounds) or keyboard function.

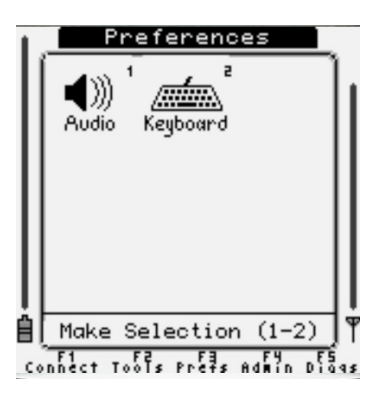

#### F4 - "Administration"

Triton system-wide setup (Wireless Networking, Power Management, Telnet session setup, etc...)

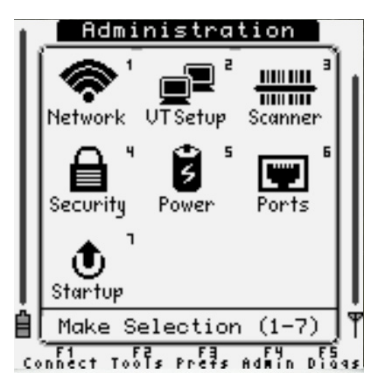

#### F5 - "Diagnostics"

Advanced debugging and diagnostic tools (Software versions, Network Status, Ping Test, etc...)

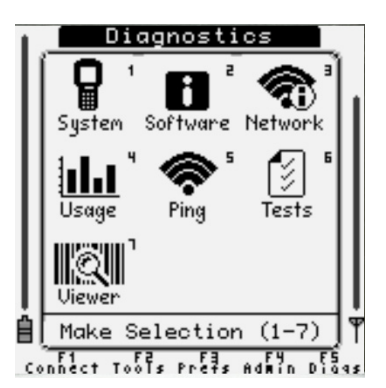

From any primary menu, pressing [Esc] will bring the screen back to the "Connect" menu.

#### Navigating the Primary and Icon Menus

All of the primary menus, with the exception of the "Connect / Reconnect" menu and along with some of the "Administration" options, use a series of icons and graphics to allow for easy identification of the available items. Each of these items can be selected in a variety of ways to allow for easy access no matter the keyboard layout or operator preference.

Normal selection is done via the numeric keys, as each icon displays a small number on the top right of its identifying graphic. The number keys on the keyboard correspond to these numbers and can be directly pressed to access the desired function.

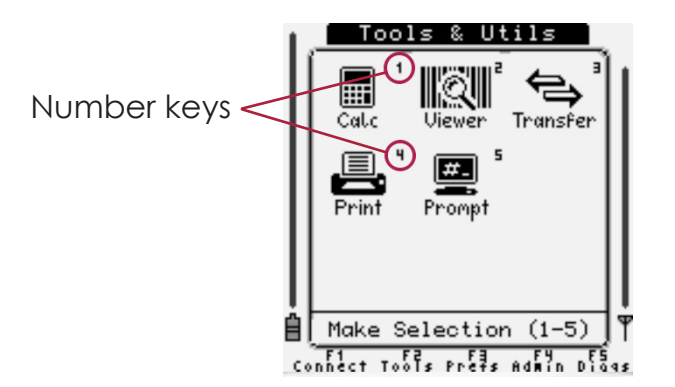

Alternatively, the arrow keys can be used to move through the icons and pressing [ENTER] will activate the selected function. Once an arrow key has been pressed, an icon cursor will be visible around the currently selected graphic.

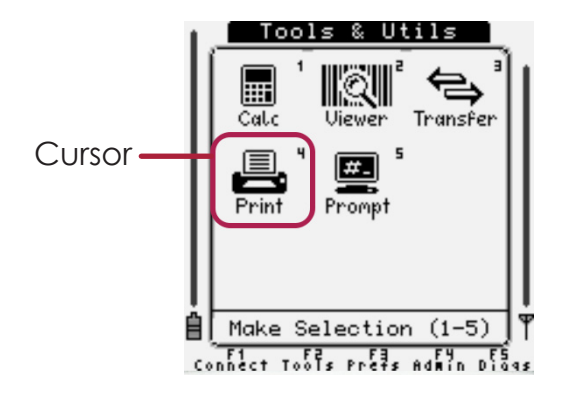

#### Navigating the Settings Menus and "Connect / Reconnect"

Some menus are not well suited for icon and graphical display, either due to complexity or simply the number of required actions. These menus are displayed using a list format with an emphasis on text over graphical representation.

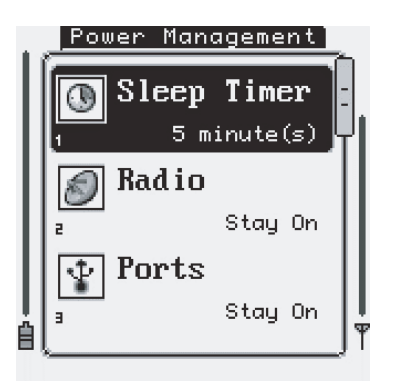

Like with the icon menus, there are a variety of ways to access functions within these menus. Each item in the menu displays a small number on the bottom left of the action/option. Again, this number corresponds to the keyboard's numeric keys. Pressing the desired number on the keyboard will activate the corresponding option.

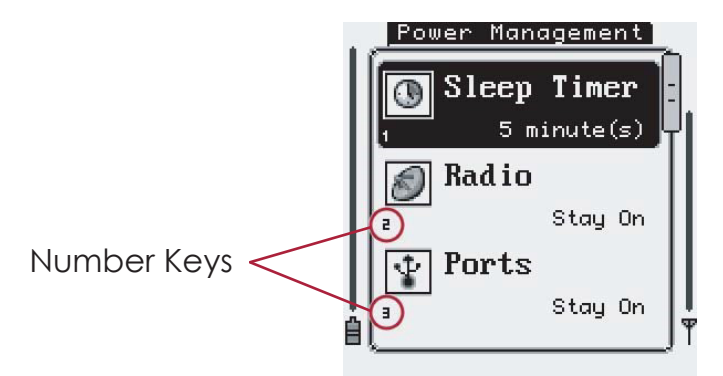

Furthermore, the [Up] and [Down] arrow keys can be used to move through the list of options. The [Enter] key can be used to activate the highlighted option.

When a menu contains more available options or actions than can be displayed at once on the screen, a small scroll bar will appear on the right side of the menu. This scroll bar denotes the approximate location of the currently selected option within the menu.

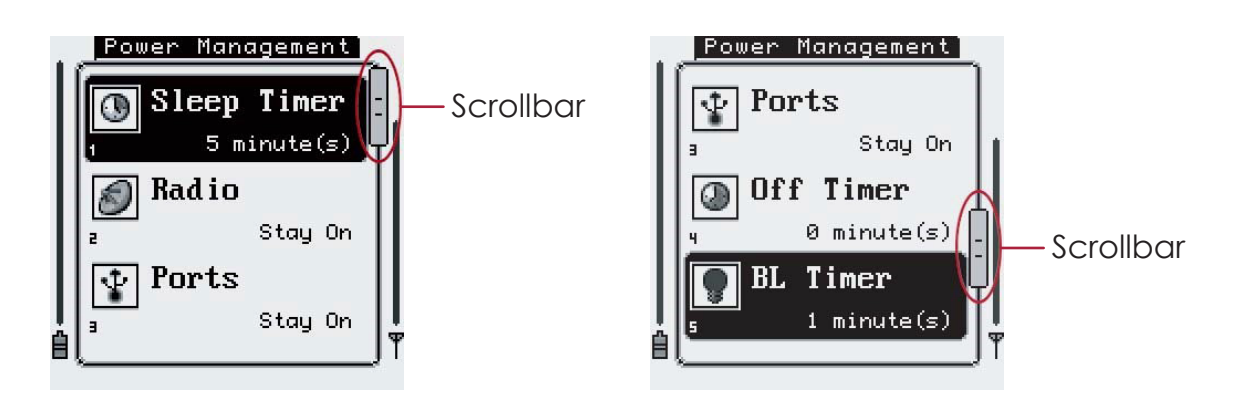

If the option activates a function (as from the "Connect / Reconnect" menu) or enters a deeper menu (as from the "Host Servers" menu), a small arrow will be displayed to the right of the option name.

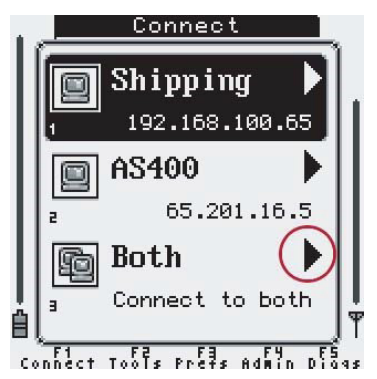

Some settings options depend on other settings' values. When these "dependencies" are not fulfilled for an option will be displayed in a lighter color and will not be available to be modified or activated. For example, within the "Wireless Security" settings, if the Encryption option is not set to "WPA/WPA2", the WPA Type option will be grayed out, as it is not relevant in this case.

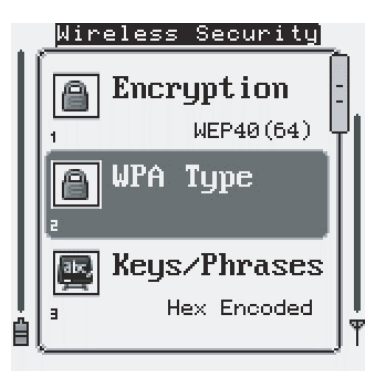

#### Controlling Options and Settings

The Triton "Administration" menu allows the user to modify the handheld's system settings and user options. As with any PC application, the Triton main menu system uses a series of "widgets" to allow easy setup of different types of settings (i.e. some options need to be entered as text, while others are simply a "check-box" type of item that only needs to be either enabled or disabled). The Triton widgets are described below.

#### Boolean / Enable-Disable:

Pressing [Enter] while this type of option is selected or by pressing its corresponding numeric key will alter the options setting between "Enabled" and "Disabled".

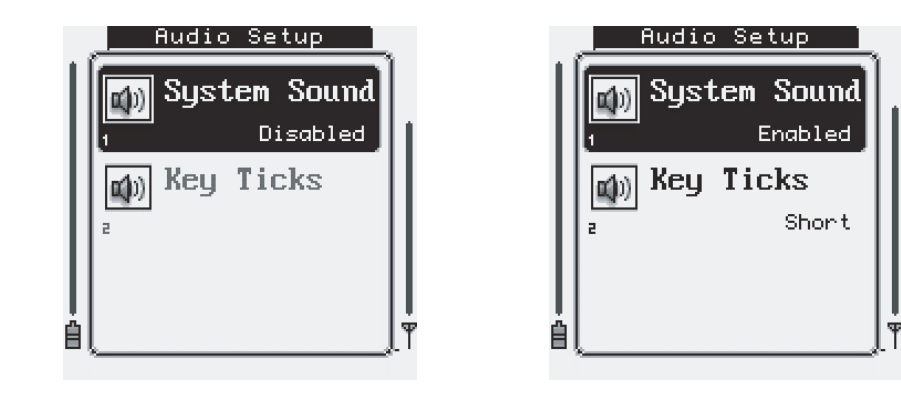

#### Combo / Multiple Options:

Pressing [Enter] while this type of option is selected or by pressing its corresponding numeric key will open a small menu and allow the selection (again via the numeric keys or the [Up]/ [Down] and [Enter] keys) of multiple options. Note that some options that only have two different selections will act like the above mentioned Boolean type, but will display the options custom text as opposed to the normal "Enabled" or "Disabled". If more selections are available than can be shown on the screen, again a scroll bar will be drawn on the right of the menu.

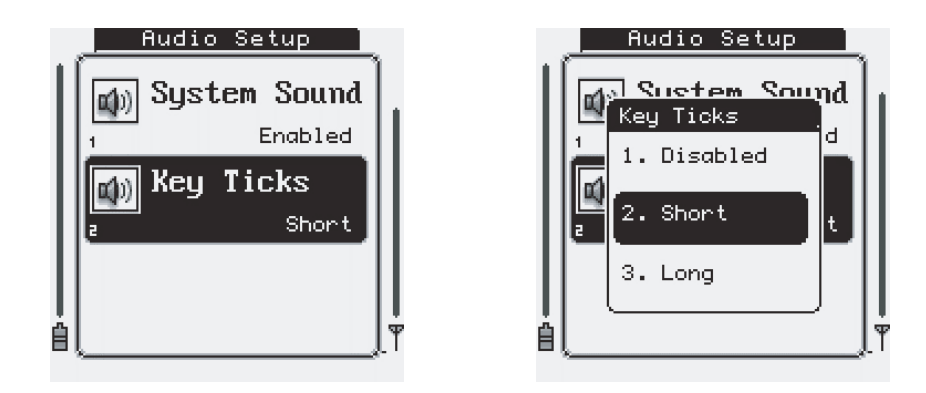

#### Sliders / Numeric Options:

Pressing [Enter] while this type of option is selected or by pressing its corresponding numeric key will display a screen with the option name and a numeric slider. Using the [Left]/[Right] or [Up]/[Down] keys will increase and decrease the options value. The minimum and maximum values are displayed at the bottom of the screen.

|   | Power Management |    |
|---|------------------|----|
|   | 10               |    |
| Ш | minute(s)        |    |
| Ш | 4 <del></del>    |    |
| Π | Sleep Timer      |    |
| l | 0                |    |
| ė | 0 - 60 minute(s) | Ϋ́ |

#### Text Entry:

Pressing [Enter] while this type of option is selected or by pressing its corresponding numeric key will open a small text entry menu that will allow typing of text into the option value.

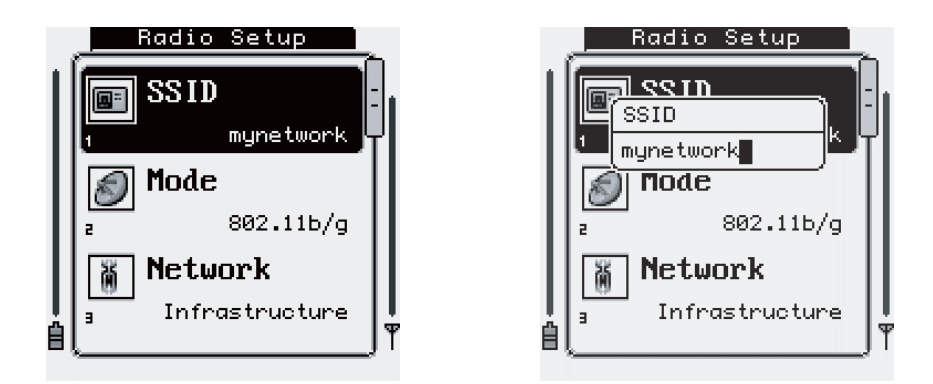

Pressing the [Esc] key or the [0] numeric key will exit any menu and return to the previously viewed screen. Note that when exiting back to the "Administration" menu, the options that were set will automatically be saved. If any action is required, it will automatically be carried out (i.e. if the user changes the embedded HTTP server from "Disabled" to "Enabled", the system will automatically save the new settings and start the HTTP server when leaving the "Startup/Boot Options" menu). A beep will be sounded and a small message will be displayed briefly to signify that the settings were correctly saved.

#### Triton Connect / Reconnect Menu

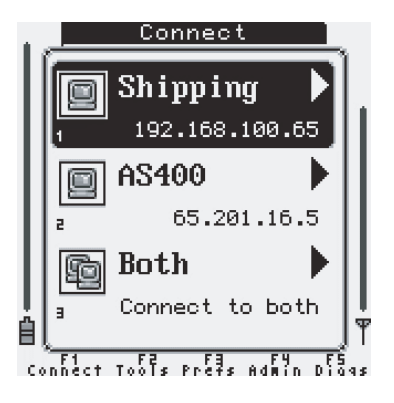

When the Triton first powers up, the unit will automatically attempt to connect to the host server. If more than one host connection is configured, the user will be prompted with the Connect menu, allowing them to select the server to connect to. If exactly two host connections have been configured, the "Connect to Both" option will be available.

#### Triton Tools & Utilities Menu

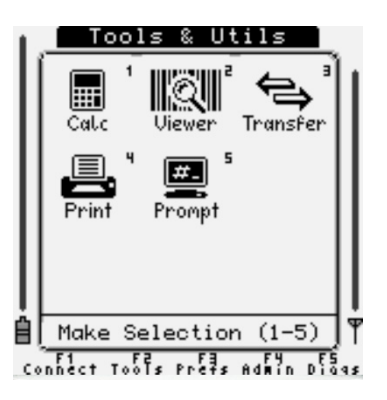

#### 1) Calculator

| Quick Calc  |                                 |
|-------------|---------------------------------|
| 17          | .545                            |
|             | 579<br>/<br><u>33</u><br>L7.545 |
| Press 'h' f | or Help                         |

The Triton contains a simple, easy to use calculator. It can do simple mathematical functions by simply typing data from the keypad. Press [Menu] to return to the Triton menu system.

#### 2) Barcode Data Viewer

| Barcode Viewer ]                             |                                                                                                    |
|----------------------------------------------|----------------------------------------------------------------------------------------------------|
| Scan Count: 2<br>Last Scan Length: 14        |                                                                                                    |
| [A01123456722%                               |                                                                                                    |
| 56 41 30 31 31 32 33 34 35 36<br>37 32 32 0d |                                                                                                    |
|                                              |                                                                                                    |
|                                              | ÷                                                                                                    |
|                                              | Barcode Viewer   Scan Count: 2   Last Scan Length: 14   [A01123456722%   55 41 38 38 38 38 38 38 38 38 38 38 38 38 38 |

The Barcode Data Viewer displays the data acquired by the bar code scanner, including non-printable characters. The display shows both the printed values, as well as the hex encoded ASCII. Press [Esc] to exit the Viewer.

#### 3) Transfer

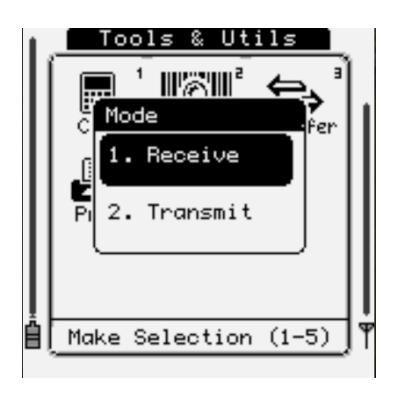

The Transfer applet allow the user to transmit the Triton settings files to a PC. Make sure that at least one port in the Port Settings menu is set to "Data Uplink" before attempting to transmit.

#### 4) Print

The Print Utility allows testing of a serial printer.

#### 5) Linux Prompt

The Linux Prompt function puts the Triton computer into its native Linux command line operating mode. Most of the standard GNU/Linux tools and commands are available. The default username is "root" and the password is "aml":

| AML Dev Syste<br>M7220 login:<br>Password:<br># | m<br>root |
|-------------------------------------------------|-----------|
|                                                 |           |
|                                                 |           |
|                                                 |           |
#### **Triton User Preferences Menu**

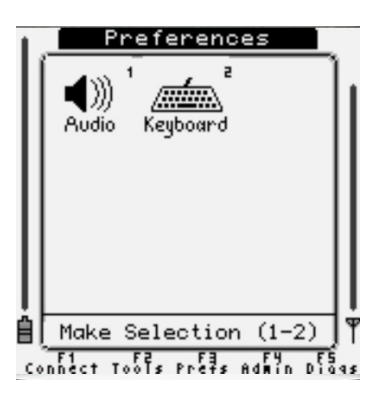

#### 1) Audio Setup

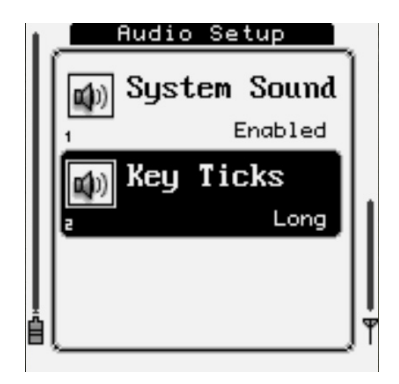

The audio setup menu is used to adjust system audio feedback. You can enable/disable all system sounds or adjust audible key tick feedback (short, long, or disabled).

#### 2) Keyboard Setup

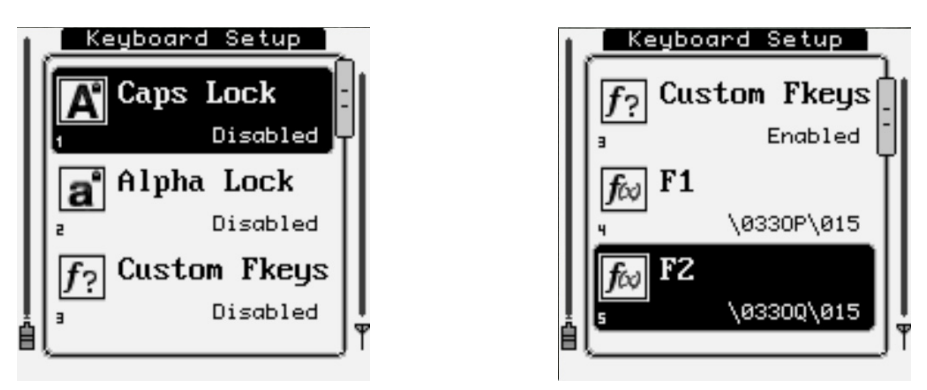

The keyboard setup menu allows you to streamline manual input and globally customize the function keys on the keyboard. These settings effect the actual Linux kernel keyboard mapping, allowing for complete control over these keys. See the Keyboard Option Parameters table for more information on customizing these keys.

#### Triton Administration Menu

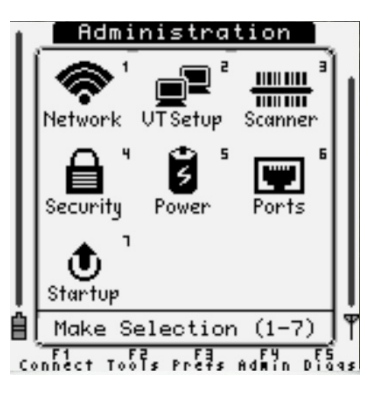

The Triton Administration menu houses all of the system's operating parameters, and from this menu, the entire system can be modified for use. Since the Triton contains hundreds of customizable options, each parameter is categorized into one of nine major groups, and some into smaller sub-sections. This allows each setting to be modified in a quickly and easily. The nine major settings groups are:

#### 1) Network Setup

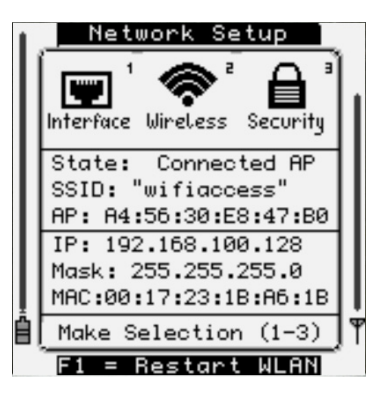

#### 2) VT Setup — Terminal Emulation and Host Connection Options

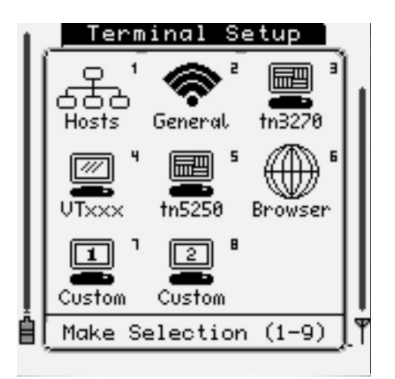

The Triton comes standard with VT100/VT220 interpreters, TN5250/3270 emulators, a standards compliant web browser, and supported SSH client. Any of these applications/emulators can be used to connect to remote network servers through the Connect / Reconnect menu. From here in the Terminal Options menu, this connection menu can be set up.

Each different application has its own set of options and parameters that are accessible through options four through eight. Their parameters are defined below in the Host / Terminal Setup table.

\*NOTE: For information on using the SSH client, see the SSH Client Setup section of this manual.

Setting up a new connection is done through the Hosts sub-menu. It will present a list of connections (up to eight connections can be defined) to suit the installation's needs. Selecting one of the eight host connections will display the host options including IP address, port, terminal (emulation), and any other connection specific parameters applicable to each host server(s). If the Terminal is set to any option other than Disabled, it will be visible on the Connect menu.

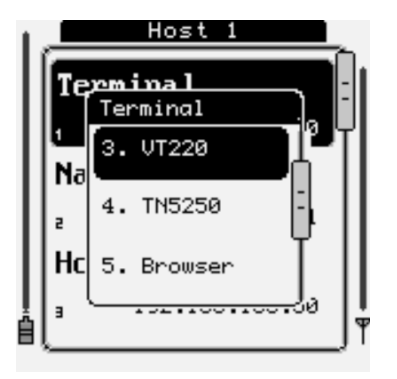

#### 3) Scanner Options

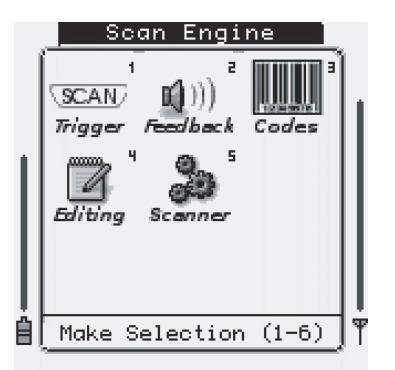

The Scanner Options group contains all aspects of the bar code decoder and data capture device. Within this menu are five sub groups: Trigger, Feedback, Codes (Symbologies), Editing, and General Setup.

The Trigger options give control over the aiming dot and laser timers, as well as the trigger's mode. These options are usually set up to the user's personal preference and they have no effect on the actual data that is collected via the scanner.

The Feedback settings allow modification to the audio beeps that sound during bar code scanning. Changes can be made to the pitch, length, and count of the beeps that sound when a good and/or bad bar code read is completed.

Symbology control and settings are modified from the Codes section. This section also contains many subsections, depending on the scan engine that is installed in the Triton. For laser bar code readers, the menu will contain all symbologies that the scan engine can decode, and allow for changes to many aspects of the data. With the 2-Dimensional Imager installed, the symbologies are divided once again into further sections of Linear, Postal, 2-D, and OCR fonts.

The Editing section give control over customizing the data collected after it has been scanned. Example options include stripping leading and trailing characters and adding prefixes and suffixes. Bar code editing can be done on a global scale where all bar codes are affected, or it can be done on a symbol- ogy type basis. Up to four custom symbology type edits can be made on the Triton, along with a global edit.

General Setup gives control over global termination characters appended to the bar code data, along with some scan engine specific settings like LED illumination with the 2-D Imager.

#### 4) Security Options

The Triton allows for two different types of password protection. A power-up (boot) password requires that the user enter a password to initialize the Triton for use.

| Security       |
|----------------|
| Boot Pud       |
| Settings Pwd   |
| E PW4 on Setun |
|                |
|                |
| Settings Pwa   |
|                |
| - v            |

The Settings Password, if enabled, requires the user to enter a password to authorize changes in the settings. It is always a good idea to enable a Settings Password to prevent users from altering the unit's settings.

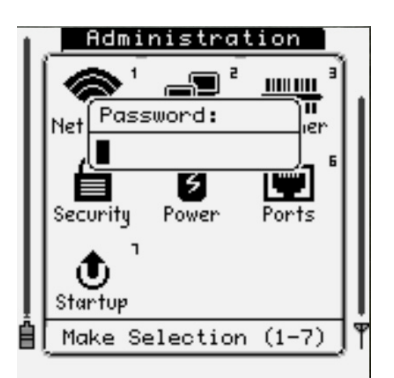

\*NOTE: If a Settings Password is set, the Triton's embedded website password will also be changed to this password. If no Settings Password is set, then the embedded website password defaults to 'aml'.

Once the user enters the Settings Password, they will not be asked again for it until completely exiting the Administration menu.

#### 5) Power Options

The Triton has advanced power management features that enable fine tuning of the battery usage. The unit has an advanced sleep/suspend mode that can be tailored to any specific situation. Even in sleep mode, the Triton can leave the internal 802.11b/g radio on to keep the association with the access point.

#### 6) Port Options

The Triton contains two different user accessible ports: USB Slave (Type-B) and RS-232 serial.

#### 7) Startup/Boot Options

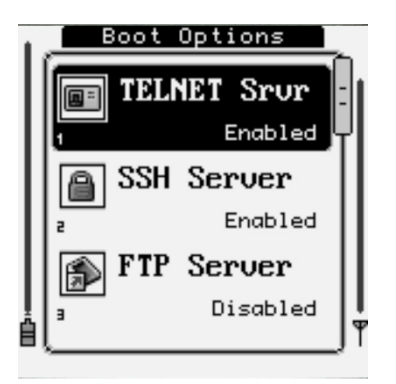

The Startup options give control over system services and servers that will be started on boot. They include a standard TELNET server, SSH / SFTP server, FTP server, embedded HTTP server, the bar code scanner manager, and an alternative 'Text Mode' menu navigational system. It is highly recommended that the TELNET and FTP servers remain disabled and encrypted SSH and SFTP be used in their place.

For the TELNET, SSH / SFTP, and FTP server - the default username is 'root' and the password is 'aml'.

\*NOTE: If a Settings Password has been enabled, it will also be used to access the embedded HTTP server's page—the default password 'aml' will no longer be active.

The embedded HTTP server can be used to view the Triton system status/logs, update firmware, and upload settings files. Furthermore, it has the ability to display real-time images of the Triton's screen.

More information on the Triton's HTTP server and web interface can be found in the Triton Embedded Website section.

Text Mode is an alternative menu system emulating legacy based device(s). This option is specifically targeted to operators who are already familiar with this type of legacy text-based menu system and may find it more accommodating.

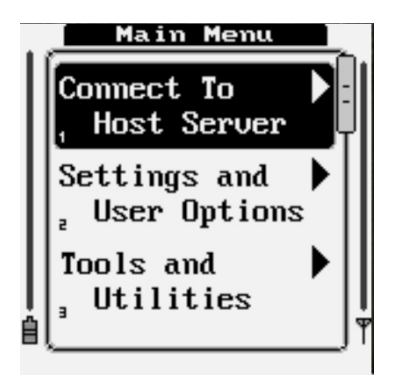

# Complete Triton Option Parameters

| Section         | Setting Parameter | Available Options | Option Description                                                                        |
|-----------------|-------------------|-------------------|-------------------------------------------------------------------------------------------|
| Trigger Options | Trigger Mode      | 1.) Trigger       | Laser on only when trigger is pressed                                                     |
|                 |                   | 2.) Pulse         | Laser will stay on for <laser<br>Timer&gt; time even after<br/>trigger release</laser<br> |
|                 | Laser Timer       | Min: 1 second     | Maximum laser on time                                                                     |
|                 |                   | Max: 10 seconds   |                                                                                           |
|                 | Aim Mode          | 1.) Disabled      | Aimer disabled                                                                            |
|                 |                   | 2.) Timer         | Specified aim time                                                                        |
|                 |                   | 3.) Pull-Release  | Aim during trigger press,<br>decode after trigger release                                 |
|                 | Aim Timer         | Min: 0 seconds    | Time aimer should be enabled                                                              |
|                 |                   | Max: 5 seconds    | when Aim Mode is Timer (2)                                                                |
|                 | Good Tone         | 1.) Disabled      | No good read tone                                                                         |
|                 |                   | 2.) Low           | Low-pitched tone                                                                          |
|                 |                   | 3.) Medium        | Mid-pitched tone                                                                          |
|                 |                   | 4.) High          | High-pitched tone                                                                         |
|                 | Good Beep         | 1.) Chirp         | Very short beep                                                                           |
|                 |                   | 2.) Short         | Short beep                                                                                |
|                 |                   | 3.) Medium        | Medium beep                                                                               |
|                 |                   | 4.) Long          | Long Beep                                                                                 |
|                 | Good Count        | 1.) 1             | One Beep                                                                                  |
|                 |                   | 2.) 2             | Two Beeps                                                                                 |
|                 |                   | 3.) 3             | Three Beeps                                                                               |
|                 | Timeout Tone      | 1.) Disabled      | No bad read tone                                                                          |
|                 |                   | 2.) Low           | Low-pitched tone                                                                          |
|                 |                   | 3.) Medium        | Mid-pitched tone                                                                          |
|                 |                   | 4.) High          | High-pitched tone                                                                         |
|                 | Timeout Beep      | 1.) Chirp         | Very short beep                                                                           |
|                 |                   | 2.) Short         | Short Beep                                                                                |
|                 |                   | 3.) Medium        | Medium Beep                                                                               |
|                 |                   | 4.) Long          | Long Beep                                                                                 |
|                 | Timeout Count     | 1.) 1             | One Beep                                                                                  |
|                 |                   | 2.) 2             | Two Beeps                                                                                 |
|                 |                   | 3.) 3             | Three Beeps                                                                               |

# Complete Triton Option Parameters - cont'd.

| Section               | Setting Parameter    | Available Options    | Option Description                          |
|-----------------------|----------------------|----------------------|---------------------------------------------|
| Bar Code Editing      | Global Edit / Custom | Enabled/Disabled     | Enable a bar code edit                      |
| (Global / Custom 1-4) | Type (Custom Only)   | 1.) Code 128         | Affects Code 128                            |
|                       |                      | 2.) Code 39          | Affects Code 39                             |
|                       | * denotes 2D Imager  | 3.) EAN/UPC          | Affects EAN & UPC                           |
|                       | code only            | 4.) Int 2of5         | Affects Interleaved 2 of 5                  |
|                       |                      | 5.) MSI              | Affects MSI & Plessy                        |
|                       |                      | 6.) GS1/RSS          | Affects GS1 (RSS)                           |
|                       |                      | 7.) IATA 2of5        | Affects Straight 2 of 5                     |
|                       |                      | 8.) Codabar          | Affects Codabar                             |
|                       |                      | 9.) Code 11          | Affects Code 11                             |
|                       |                      | 10.) *Aztec          | Affects Aztec                               |
|                       |                      | 11.) *Codablock      | Affects Codablock                           |
|                       |                      | 12.) *Code 16k       | Affects Code 16k                            |
|                       |                      | 13.) *DataMatrix     | Affects DataMatrix                          |
|                       |                      | 14.) *QR Code        | Affects QR Code                             |
|                       |                      | 15.) *MaxiCode       | Affects MaxiCode                            |
|                       |                      | 16.) *Telepen        | Affects Telepen                             |
|                       |                      | 17.) *Posicode       | Affects Posicode                            |
|                       |                      | 18.) *PDF417         | Affects PDF-417 and<br>MicroPDF-417         |
|                       |                      | 19.) *Code 49        | Affects Code 49                             |
|                       |                      | 20.) *OCR            | Affects OCR                                 |
|                       | Strip Leading        | Min: 0 Characters    | Strip characters at the                     |
|                       |                      | Max: 255 Characters  | beginning of bar code                       |
|                       | Strip Trailing       | Min: 0 Characters    | Strip characters at the end                 |
|                       |                      | Max: 255 Characters  | of bar code                                 |
|                       | Strip Spaces         | 1.) Disabled         | Strip spaces at the beginning               |
|                       |                      | 2.) Leading/Trailing | and end of bar code                         |
|                       | Prefix               | (Text entry)         | String to add to beginning of bar code data |
|                       | Suffix               | (Text entry)         | String to add to end of bar code data       |

# Complete Triton Option Parameters - cont'd.

| Section       | Setting Parameter                 | Available Options        | Option Description                                                                                                |
|---------------|-----------------------------------|--------------------------|----------------------------------------------------------------------------------------------------|
| Scanner Setup | Type ID                           | 1.) Disabled             | Do not send a type ID character                                                                                   |
|               |                                   | 2.) AML                  | Prefix AML Type ID<br>*See AML Type ID Table                                                                      |
|               |                                   | 3.) AIM                  | Prefix AIM Type ID<br>*See AIM Type ID Table                                                                      |
|               |                                   | 1.) Disabled             | No termination character                                                                                          |
|               |                                   | 2.) Tab                  | Append ASCII Tab (0x09)                                                                                           |
|               |                                   | 3.) CR                   | Append ASCII Carriage Return (0x0d)                                                                               |
|               |                                   | 4.) LF                   | Append ASCII Line Feed (0x0a)                                                                                     |
|               |                                   | 5.) Fexit                | Append Field Exit / ASCII Vertical Tab<br>(0x0b)                                                                  |
|               |                                   | 6.) Custom               | Use custom character                                                                                              |
|               | Custom Character 1                | Min: 0 (decimal ASCII)   | Set termination character 1 to the ASCII                                                                          |
|               |                                   | Max: 255 (decimal ASCII) | decimal equivalent                                                                                                |
|               | Term Char 2                       | 1.) Disabled             | No termination character                                                                                          |
|               |                                   | 2.) Tab                  | Append ASCII Tab (0x09)                                                                                           |
|               |                                   | 3.) CR                   | Append ASCII Carriage Return (0x0d)                                                                               |
|               |                                   | 4.) LF                   | Append ASCII Line Feed (0x0a)                                                                                     |
|               |                                   | 5.) Fexit                | Append Field Exit / ASCII Vertical Tab<br>(0x0b)                                                                  |
|               |                                   | 6.) Custom               | Use custom character                                                                                              |
|               | Custom Character 2                | Min: 0 (decimal ASCII)   | Set termination character 2 to the ASCII                                                                          |
|               |                                   | Max: 255 (decimal ASCII) | decimal equivalent                                                                                                |
|               | Scan Angle (Standard              | 1.) Narrow               | Set raster angle to 35 degrees                                                                                    |
|               | High Speed Laser only)            | 2.) Wide                 | Set raster angle to 47 degrees                                                                                    |
|               | Illumination<br>(2-D Imager Only) | Enabled/Disabled         | Enable LED Illumination of bar code                                                                               |
|               | LED Power                         | 1.) Off                  | 0% LED brigtness                                                                                                  |
|               | (2-D Imager Only)                 | 2.) Low                  | 50% LED brightness                                                                                                |
|               |                                   | 3.) High                 | 100% LED brightness                                                                                               |
|               | AIM Mode                          | 1.) Disabled             | Disable aiming bar                                                                                                |
|               | (2-D Imager Only)                 | 2.) Concurrent           | Illumination LEDs on continuously,<br>aimer disables on exposure (NOT<br>RECOMMENDED DUE TO POWER<br>COMSUMPTION) |
|               |                                   | 3.) Interlaced           | Illumination LEDs only on during<br>exposure, aimer only on in between<br>exposures                               |

### Complete Triton Option Parameters - cont'd.

| Section       | Setting Parameter                 | Available Options | Option Description                                               |
|---------------|-----------------------------------|-------------------|------------------------------------------------------------------|
| Scanner Setup | Multi-Decode<br>(2-D Imager Only) | Enabled/Disabled  | Enable/Disable multiple symbol decoding in single exposure       |
|               | Orientation<br>(2-D Imager Only)  | 1.) Upright       | Normal                                                           |
|               |                                   | 2.) 90 CW         | 90 Degrees Clockwise                                             |
|               |                                   | 3.) Upside Down   | Inverted (the natural position when holding the Triton normally) |
|               |                                   | 4.) 90 CCW        | 90 Degrees Counter Clockwise                                     |

#### Bar Code Type ID's

| Symbology          | AML Type ID | AML Type ID |
|--------------------|-------------|-------------|
| EAN/UPC            | B, C, D     | ]E          |
| Code 39            | A           | ]A          |
| Codabar            | G           | ]F          |
| Code 128           | Н           | JC          |
| Code 93            | 1           | ]G          |
| Interleaved 2 of 5 | F           | ]I          |
| Discrete 2 of 5    | Р           | ]S          |
| Code 11            | К           | ]Н          |
| MSI/Plessy         | J           | ]M          |
| GS1 (RSS)          | M, N, O     | ]e          |
| Other/Unknown      | x           | ]X          |

\*All AML Type IDs are followed with a space

\*All AIM Type IDs are following with an AIM Modifier digit

# Laser Symbology Settings (SR, LR, ALR)

| Section | Setting Parameter | Available Options                      | Option Description                                                     |
|---------|-------------------|----------------------------------------|------------------------------------------------------------------------|
| EAN-UPC | UPC-A             | Enabled/Disabled                       | Enable/Disable decoding of UPC-A symbols                               |
|         | UPC-E             | Enabled/Disabled                       | Enable/Disable decoding of UPC-E<br>symbols                            |
|         | UPC-E1            | Enabled/Disabled                       | Enable/Disable decoding of UPC-E1<br>symbols                           |
|         | EAN-8             | Enabled/Disabled                       | Enable/Disable decoding of EAN-8 symbols                               |
|         | EAN-13            | Enabled/Disabled                       | Enable/Disable decoding of EAN-13 symbols                              |
|         | Bookland          | Enabled/Disabled                       | Enable/Disable decoding of<br>Bookland symbols                         |
|         | Supplements       | 1.) Decode                             | Require supplements for good decoding                                  |
|         |                   | 2.) Ignore                             | Ignore supplements                                                     |
|         |                   | 3.) 378/379                            | Only decode EAN-13 supplements that start with 378 or 379              |
|         |                   | 4.) 978                                | Only decode EAN-13 supplements that start with 978                     |
|         |                   | 5.) Automatic                          | Automatically determine if supplement is available, decode if possible |
|         |                   | 6.) Smart                              | EAN-13 supplements with 378, 379, or<br>978 are decoded                |
|         | A Check Digit     | 1.) Verify                             | Verify but do not transmit UPC-A<br>check digit                        |
|         |                   | 2.) Transmit                           | Verify and transmit UPC-A check digit                                  |
|         | E Check Digit     | 1.) Verify                             | Verify but do not transmit UPC-E<br>check digit                        |
|         |                   | 2.) Transmit                           | Verify and transmit UPC-E check digit                                  |
|         | E1 Check Digit    | 1.) Verify                             | Verify but do not transmit UPC-E1<br>check digit                       |
|         |                   | 2.) Transmit                           | Verify and transmit UPC-E1 check<br>digit                              |
|         | UPC-A Preamble    | 1.) None                               | No UPC-A Preamble                                                      |
|         |                   | 2.) System Character                   | Send number system (0 or 1) prefix                                     |
|         |                   | 3.) Country Code +<br>System Character | Send number system (0 or 1) prefix<br>and country code (0 for US)      |

| Section             | Setting Parameter | Available Options                      | Option Description                                                |
|---------------------|-------------------|----------------------------------------|-------------------------------------------------------------------|
| EAN-UPC<br>(cont'd) | UPC-E Preamble    | 1.) None                               | No UPC-E Preamble                                                 |
|                     |                   | 2.) System Character                   | Send number system (0 or 1) prefix                                |
|                     |                   | 3.) Country Code +<br>System Character | Send number system (0 or 1) prefix<br>and country code (0 for US) |
|                     | UPC-E1 Preamble   | 1.) None                               | No UPC-E1 Preamble                                                |
|                     |                   | 2.) System Character                   | Send number system (0 or 1) prefix                                |
|                     |                   | 3.) Country Code +<br>System Character | Send number system (0 or 1) prefix<br>and country code (0 for US) |
|                     | E Conversion      | 1.) None                               | Send UPC-E bar code data as scanned                               |
|                     |                   | 2.) To UPC-A                           | Zero pad UPC-E to UPC-A                                           |
|                     | E1 Conversion     | 1.) None                               | Send UPC-E1 bar code data as scanned                              |
|                     |                   | 2.) To UPC-A                           | Zero pad UPC-E1 to UPC-A                                          |
|                     | EAN Zero Pad      | Enabled/Disabled                       | Pad EAN-8 with 5 zeros to convert into EAN-13                     |
|                     | EAN-8 Label       | 1.) EAN-8                              | Keep EAN-8 type ID when zero padded to EAN-13                     |
|                     |                   | 2.) EAN-13                             | Use EAN-13 type ID when zero padded to EAN-13                     |
|                     | UCC Coupon        | Enabled/Disabled                       | Enable/Disable decoding of UCC<br>Coupon codes                    |
| Code 128            | Code 128          | Enabled/Disabled                       | Enable/Disable decoding of Code<br>128 symbols                    |
|                     | EAN-128           | Enabled/Disabled                       | Enable/Disable decoding of EAN-128<br>symbols                     |
|                     | ISBT 128          | Enabled/Disabled                       | Enable/Disable decoding of ISBT 128                               |
| Code 39             | Code 39           | Enabled/Disabled                       | Enable/Disable decoding of Code 39 symbols                        |
|                     | Data Length 1     | Min: 0 characters                      | ** See Laser Data Lengths Note                                    |
|                     |                   | Max: 48 characters                     |                                                                   |
|                     | Data Length 2     | Min: 0 characters                      |                                                                   |
|                     |                   | Max: 48 characters                     | <br>                                                              |

| Section             | Setting Parameter | Available Options  | Option Description                                                                              |
|---------------------|-------------------|--------------------|-------------------------------------------------------------------------------------------------|
| Code 39<br>(cont'd) | Trioptic 39       | Enabled/Disabled   | Enable/Disable decoding of Tri-optic<br>brand symbols (used in magnetic tape<br>identification) |
|                     | Conversion        | 1.) Disabled       | No Code 39 to Code 32 conversion                                                                |
|                     |                   | 2.) To Code 32     | Convert data into Code 32 (Italian<br>Pharmacode) format                                        |
|                     | Code 32 Prefix    | Enabled/Disabled   | Add the Code 32 Prefix (A) when converting from Code 39 to Code 32                              |
|                     | Check Digit       | 1.) Ignore         | Ignore Code 39 Check digit                                                                      |
|                     |                   | 2.) Verify         | Verify Code 39 Check digit                                                                      |
|                     |                   | 3.) Transmit       | Verify and Transmit Code 39 Check digit                                                         |
|                     | Code 39 ASCII     | Enabled/Disabled   | Enable Full ASCII support in Code 39                                                            |
| Code 93             | Code 93           | Enabled/Disabled   | Enable/Disable decoding of Code 93 symbols                                                      |
|                     | Data Length 1     | Min: 0 characters  | ** See Laser Data Lengths Note                                                                  |
|                     |                   | Max: 50 characters |                                                                                                 |
|                     | Data Length 2     | Min: 0 characters  |                                                                                                 |
|                     |                   | Max: 50 characters |                                                                                                 |
| Code 11             | Code 11           | Enabled/Disabled   | Enable/Disable decoding of Code 11<br>symbols                                                   |
|                     | Data Length 1     | Min: 0 characters  | ** See Laser Data Lengths Note                                                                  |
|                     |                   | Max: 80 characters |                                                                                                 |
|                     | Data Length 2     | Min: 0 characters  |                                                                                                 |
|                     |                   | Max: 80 characters |                                                                                                 |
|                     | Check Digits      | 1.) Ignore         | Ignore Code 11 check digits                                                                     |
|                     |                   | 2.) One            | Verify first Code 11 check digit                                                                |
|                     |                   | 3.) Two            | Verify both Code 11 check digits                                                                |
|                     | Tx Check Digit    | Enabled/Disabled   | Enable/Disable the transmission of the verified check digit(s)                                  |
| 2 of 5              | Int 2of5          | Enabled/Disabled   | Enable/Disable decoding of Interleaved<br>2 of 5 symbols                                        |
|                     | Check Digits      | 1.) Ignore         | Ignore Interleaved 2 of 5 check digit                                                           |
|                     |                   | 2.) USS            | Use Uniform Symbology Specification algorithm                                                   |
|                     |                   | 3.) OPCC           | Use Optical Product Code Council algorithm                                                      |
|                     | Tx Check Digit    | Enabled/Disabled   | Enable/Disable the transmission of the verified check digit                                     |

| Section         | Setting Parameter    | Available Options  | Option Description                                                                                                    |
|-----------------|----------------------|--------------------|----------------------------------------------------------------------------------------------------|
| 2 of 5 (cont'd) | Data Length 1 (I2o5) | Min: 0 characters  | ** See Laser Data Lengths Note                                                                                                    |
|                 |                      | Max: 65 characters |                                                                                                    |
|                 | Data Length 2 (I2o5) | Min: 0 characters  |                                                                                                    |
|                 |                      | Max: 65 characters |                                                                                                    |
|                 | Conversion           | 1.) None           | No conversion of Interleaved 2 of 5 symbols                                                                                                    |
|                 |                      | 2.) To EAN-13      | Convert 14 character Interleaved 2 of 5<br>symbols to EAN-13 (Data Length 1 must<br>be 14, symbol must have leading zero<br>and valid EAN-13 Check digit) |
|                 | Discrete 20f5        | Enabled/Disabled   | Enable/Disable decoding of Discrete 2 of 5 (Industrial) symbols                                                                                           |
|                 | Data Length 1 (D2o5) | Min: 0 characters  | ** See Laser Data Lengths Note                                                                                                    |
|                 |                      | Max: 65 characters |                                                                                                    |
|                 | Data Length 2 (D2o5) | Min: 0 characters  |                                                                                                    |
|                 |                      | Max: 65 characters |                                                                                                    |
|                 | Chinese 2of5         | Enabled/Disabled   | Enable/Disable decoding of Chinese /<br>Hong Kong 2 of 5 symbols                                                                                          |
| Codabar         | Codabar              | Enabled/Disabled   | Enable/Disable decoding of Codabar<br>symbols                                                                                                    |
|                 | Data Length 1        | Min: 0 characters  | ** See Laser Data Lengths Note                                                                                                    |
|                 |                      | Max: 60 characters |                                                                                                    |
|                 | Data Length 2        | Min: 0 characters  |                                                                                                    |
|                 |                      | Max: 60 characters |                                                                                                    |
|                 | Codabar Editing      | 1.) Disabled       | Transmit Codabar symbol data as<br>scanned                                                                                                    |
|                 |                      | 2.) CLSI           | CLSI editing: Strip start/stop, insert space<br>after first, fifth, and tenth character of 14<br>character bar code                                       |
|                 |                      | 3.) NOTIS          | NOTIS editing: Strip start/stop characters of all Codabar symbols                                                                                         |
|                 |                      | 4.) CLSI+NOTIS     | Enable both CLSI and NOTIS editing                                                                                                    |
| MSI / Plessy    | MSI                  | Enabled/Disabled   | Enable/Disable decoding of MSI / Plessy symbols                                                                                                    |
|                 | Data Length 1        | Min: 0 characters  | ** See LaserData Lengths Note                                                                                                    |
|                 |                      | Max: 48 characters |                                                                                                    |
|                 | Data Length 2        | Min: 0 characters  |                                                                                                    |
|                 |                      | Max: 48 characters | <br>                                                                                                    |

| Section                       | Setting Parameter | Available Options | Option Description                                                                                                    |
|-------------------------------|-------------------|-------------------|----------------------------------------------------------------------------------------------------|
| MSI / Plessy                  | Check Digits      | 1.) One           | Verify single check digit                                                                                                    |
| (cont'd)                      |                   | 2.) Two           | Verify two check digits                                                                                                    |
|                               | Tx Check Digit    | Enabled/Disabled  | Enable/Disable the transmission of the verified check digit(s)                                                                                                    |
|                               | Algorithm         | 1.) Mod10/Mod11   | Use Mod 11 for second check digit                                                                                                    |
|                               |                   | 2.) Mod10/Mod10   | Use Mod 10 for second check digit                                                                                                    |
| GS1 Databar<br>(formerly RSS) | GS1 14            | Enabled/Disabled  | Enable/Disable decoding of GS1<br>Databar (14) symbols                                                                                                    |
|                               | G\$1 Limited      | Enabled/Disabled  | Enable/Disable decoding of G\$1 Limited symbols                                                                                                    |
|                               | G\$1 Expanded     | Enabled/Disabled  | Enable/Disable decoding of GS1<br>Expanded symbols                                                                                                    |
|                               | GS1 Conversion    | 1.) None          | No conversion on GS1 symbols                                                                                                    |
|                               |                   | 2.) To UPC/EAN    | Convert GS1 Databar (14) and GS1<br>Limited: Symbols with one leading<br>0 will have leading 3 characters<br>stripped and type ID set to EAN-13;<br>Symbols with two or more leading<br>zeros will have the leading four<br>characters stripped and the type ID<br>set to UPC-A |

### \*\*Laser Data Lengths Explanation

| Desired Action                                               | Data Length 1                       | Data Length 2       |
|--------------------------------------------------------------|-------------------------------------|---------------------|
| Allow only one discrete<br>length bar code                   | Discrete length of symbol to decode | 0 (Zero)            |
| Allow two discrete lengths                                   | Higher length value                 | Lower length value  |
| Lengths within a range are decoded                           | Lower length value                  | Higher length value |
| Any length bar code is<br>decoded within laser<br>capability | 0 (Zero)                            | 0 (Zero)            |

# 2-Dimensional Imager Symbology Settings

| Туре   | Symbology | Setting Parameter  | Available Options | Option Description                                     |
|--------|-----------|--------------------|-------------------|--------------------------------------------------------|
| Linear | EAN       | EAN-13             | Enabled/Disabled  | Enable/Disable decoding of EAN-13 symbols              |
|        |           | EAN-13 Chk Dig     | Enabled/Disabled  | Enable/Disable Transmission of EAN-<br>13 Check Digit  |
|        |           | EAN-13 Supp (2)    | Enabled/Disabled  | Allow 2 digit supplements to EAN-13                    |
|        |           | EAN-13 Supp (5)    | Enabled/Disabled  | Allow 5 digit supplements to EAN-13                    |
|        |           | EAN-13 Supps (Req) | 1.) Required      | Do not require the EAN-13<br>supplement                |
|        |           |                    | 2.) Not Required  | Require EAN-13 supplement for decoding                 |
|        |           | EAN-13 Supps (Sep) | 1.) Add Separator | Add a space between the EAN-13 code and the supplement |
|        |           |                    | 2.) No Separator  | Do not add a space between the code and supplement     |
|        |           | ean-13 ISBN        | Enabled/Disabled  | Enable/Disable translation of EAN-13<br>ISBN data      |
|        |           | EAN-8              | Enabled/Disabled  | Enable/Disable decoding of EAN-8 symbols               |
|        |           | EAN-8 Chk Dig      | Enabled/Disabled  | Enable/Disable Transmission of EAN-8<br>Check Digit    |
|        |           | EAN-8 Supp (2)     | Enabled/Disabled  | Allow 2 digit supplements to EAN-8                     |
|        |           | EAN-8 Supp (5)     | Enabled/Disabled  | Allow 5 digit supplements to EAN-8                     |
|        |           | EAN-8 Supps (Req)  | 1.) Required      | Do not require the EAN-8 supplement                    |
|        |           |                    | 2.) Not Required  | Require EAN-8 supplement for decoding                  |
|        |           | EAN-8 Supps (Sep)  | 1.) Add Separator | Add a space between the EAN-8 code and the supplement  |
|        |           |                    | 2.) No Separator  | Do not add a space between the code and supplement     |
|        | UPC       | UPC-A              | Enabled/Disabled  | Enable/Disable decoding of UPC-A symbols               |
|        |           | UPC-A Chk Dig      | Enabled/Disabled  | Enable/Disable Transmission of<br>UPC-A Check Digit    |
|        |           | UPC-A NumSys       | Enabled/Disabled  | Send number system (0 or 1) prefix                     |
|        |           | UPC-A Supp (2)     | Enabled/Disabled  | Allow 2 digit supplements to UPC-A                     |
|        |           | UPC-A Supp (5)     | Enabled/Disabled  | Allow 5 digit supplements to UPC-A                     |

| Туре               | Symbology       | Setting Parameter | Available Options  | Option Description                                              |                    |  |
|--------------------|-----------------|-------------------|--------------------|-----------------------------------------------------------------|--------------------|--|
| Linear<br>(cont'd) | UPC<br>(cont'd) | UPC-A Supps (Req) | 1.) Required       | Do not require the UPC-A supplement                             |                    |  |
|                    |                 |                   | 2.) Not Required   | Require UPC-A supplement for decoding                           |                    |  |
|                    |                 | UPC-A Supps (Sep) | 1.) Add Separator  | Add a space between the UPC-A code and the supplement           |                    |  |
|                    |                 |                   | 2.) No Separator   | Do not add a space between the code and supplement              |                    |  |
|                    |                 | UCC Coupon        | Enabled/Disabled   | Enable/Disable EAN-13/UPC-A with exteneded UCC Coupon           |                    |  |
|                    |                 | UPC-E             | Enabled/Disabled   | Enable/Disable decoding ofUPC-E<br>symbols                      |                    |  |
|                    |                 | UPC-E Expand      | Enabled/Disabled   | Enable/Disable expanding UPC-E to full UPC-A form               |                    |  |
|                    |                 | UPC-E Supps (Req) | 1.) Required       | Do not require the UPC-E<br>supplement                          |                    |  |
|                    |                 |                   | 2.) Not Required   | Require UPC-E supplement for<br>decoding                        |                    |  |
|                    |                 | UPC-A Supps (Sep) | 1.) Add Separator  | Add a space between the UPC-E code and the supplement           |                    |  |
|                    |                 |                   | 2.) No Separator   | Do not add a space between the code and supplement              |                    |  |
|                    |                 | UPC-E Chk Dig     | Enabled/Disabled   | Enable/Disable Transmission of UPC-E<br>Check Digit             |                    |  |
|                    |                 | UPC-E NumSys      | Enabled/Disabled   | Send number system (0 or 1) prefix                              |                    |  |
|                    |                 | UPC-E Supp (2)    | Enabled/Disabled   | Allow 2 digit supplements to UPC-E                              |                    |  |
|                    |                 | UPC-E Supp (5)    | Enabled/Disabled   | Allow 5 digit supplements to UPC-E                              |                    |  |
|                    |                 | UPC-E1            | Enabled/Disabled   | Enable/Disable decoding of UPC-E1 symbols                       |                    |  |
|                    | Code 128        | Code 128          | Enabled/Disabled   | Enable/Disable decoding of Code<br>128 symbols                  |                    |  |
|                    |                 | ISBT Concat       | Enabled/Disabled   | Enable/Disable the Concatenation<br>feature of ISBT 128 Symbols |                    |  |
|                    |                 | Min Length        | Min: 0 characters  | Minimum length in characters to                                 |                    |  |
|                    |                 |                   | Max: 80 characters | allow a good read                                               |                    |  |
|                    |                 | Max Length        | Min: 0 characters  | Maximum length in characters to allow a good read               |                    |  |
|                    |                 |                   |                    |                                                                 | Max: 80 characters |  |

| Туре               | Symbology | Setting Parameter | Available Options  | Option Description                                                     |
|--------------------|-----------|-------------------|--------------------|------------------------------------------------------------------------|
| Linear<br>(cont'd) | Code 39   | Code 39           | Enabled/Disabled   | Enable/Disable decoding of Code<br>39 symbols                          |
|                    |           | Start/Stop        | 1.) Skip           | Do not transmit start and stop characters                              |
|                    |           |                   | 2.) Transmit       | Transmit the start and stop characters                                 |
|                    |           | Check Digit       | 1.) Ignore         | Ignore Code 39 check digits                                            |
|                    |           |                   | 2.) Verify         | Verify but do not transmit Code 39<br>check digits                     |
|                    |           |                   | 3.) Transmit       | Verify and transmit Code 39 check digits                               |
|                    |           | Min Length        | Min: 0 characters  | Minimum length in characters to                                        |
|                    |           |                   | Max: 48 characters | allow a good read                                                      |
|                    |           | Max Length        | Min: 0 characters  | Maximum length in characters to                                        |
|                    |           |                   | Max: 48 characters | allow a good read                                                      |
|                    |           | Append Mode       | Enabled/Disabled   | Allow Code 39 multiple bar code concatenation                          |
|                    |           | Code 32           | Enabled/Disabled   | Enable/Disable conversion of data<br>into Code 32 (Italian Pharmacode) |
|                    |           | Full ASCII        | Enabled/Disabled   | Enable/Disable full ASCII support for Code 39                          |
|                    | Code 93   | Code 93           | Enabled/Disabled   | Enable/Disable decoding of Code<br>93 symbols                          |
|                    |           | Min Length        | Min: 0 characters  | Minimum length in characters to                                        |
|                    |           |                   | Max: 80 characters | allow a good read                                                      |
|                    |           | Max Length        | Min: 0 characters  | Maximum length in characters to                                        |
|                    |           |                   | Max: 80 characters | allow a good read                                                      |
|                    | Code 11   | Code 11           | Enabled/Disabled   | Enable/Disable decoding of Code<br>11 symbols                          |
|                    |           | Check Digit       | 1.) Single         | One check digit verification                                           |
|                    |           |                   | 2.) Double         | Two check digit verification                                           |
|                    |           | Min Length        | Min: 0 characters  | Minimum length in characters to                                        |
|                    |           |                   | Max: 80 characters | allow a good read                                                      |
|                    |           | Max Length        | Min: 0 characters  | Maximum length in characters to allow a good read                      |
|                    |           |                   | Max: 80 characters |                                                                        |

| Туре               | Symbology | Setting Parameter | Available Options  | Option Description                                       |
|--------------------|-----------|-------------------|--------------------|----------------------------------------------------------|
| Linear<br>(cont'd) | 2 of 5    | Interleaved       | Enabled/Disabled   | Enable/Disable decoding of<br>Interleaved 2 of 5 symbols |
|                    |           | Check Digit       | 1.) Ignore         | Ignore check digits                                      |
|                    |           |                   | 2.) Verify         | Verify but do not transmit check digits                  |
|                    |           |                   | 3.) Transmit       | Verify and transmit check digits                         |
|                    |           | Interleaved Min   | Min: 0 characters  | Minimum length in characters to                          |
|                    |           |                   | Max: 80 characters | allow a good read                                        |
|                    |           | Interleaved Max   | Min: 0 characters  | Maximum length in characters to                          |
|                    |           |                   | Max: 80 characters | allow a good read                                        |
|                    |           | Industrial        | Enabled/Disabled   | Enable/Disable decoding of Industrial<br>2 of 5 symbols  |
|                    |           | Industrial Min    | Min: 0 characters  | Minimum length in characters to                          |
|                    |           |                   | Max: 48 characters | allow a good read                                        |
|                    |           | Industrial Max    | Min: 0 characters  | Maximum length in characters to                          |
|                    |           |                   | Max: 48 characters | allow a good read                                        |
|                    |           | ΙΑΤΑ              | Enabled/Disabled   | Enable/Disable decoding of IATA 2 of 5 symbols           |
|                    |           | IATA Min          | Min: 0 characters  | Minimum length in characters to                          |
|                    |           |                   | Max: 48 characters | allow a good read                                        |
|                    |           | IATA Max          | Min: 0 characters  | Maximum length in characters to                          |
|                    |           |                   | Max: 48 characters | allow a good read                                        |
|                    |           | Matrix            | Enabled/Disabled   | Enable/Disable decoding of Matrix 2 of 5 symbols         |
|                    |           | Matrix Min        | Min: 0 characters  | Minimum length in characters to                          |
|                    |           |                   | Max: 80 characters | allow a good read                                        |
|                    |           | Matrix Max        | Min: 0 characters  | Maximum length in characters to                          |
|                    |           |                   | Max: 80 characters | allow a good read                                        |
|                    | Codabar   | Codabar           | Enabled/Disabled   | Enable/Disable decoding of<br>Codabar symbols            |
|                    |           | Start/Stop        | 1.) Skip           | Do not transmit start and stop characters                |
|                    |           |                   | 2.) Transmit       | Transmit start and stop characters                       |
|                    |           | Check Digit       | 1.) Ignore         | Ignore check digits                                      |
|                    |           |                   | 2.) Verify         | Verify but do not transmit check digits                  |
|                    |           |                   | 3.) Transmit       | Verify and transmit check digits                         |
|                    |           | Concatenate       | 1.) Off            | Do not allow Codabar concatenation                       |
|                    |           |                   | 2.) On             | Allow concatenation                                      |
|                    |           |                   | 3.) Required       | Require symbols to be concatenated                       |

| Туре     | Symbology           | Setting Parameter | Available Options  | Option Description                                     |
|----------|---------------------|-------------------|--------------------|--------------------------------------------------------|
| Linear   | Codabar<br>(cont'd) | Min Length        | Min: 0 characters  | Minimum length in characters to allow                  |
| (cont'd) |                     |                   | Max: 60 characters | a good read                                            |
|          |                     | Max Length        | Min: 0 characters  | Maximum length in characters to allow                  |
|          |                     |                   | Max: 60 characters | a good read                                            |
|          | MSI/Plessy          | MSI               | Enabled/Disabled   | Enable/Disable decoding of MSI symbols                 |
|          |                     | MSI Check Digit   | 1.) Don't TX       | Do not transmit the check character                    |
|          |                     |                   | 2.) Transmit       | Transmit the check character                           |
|          |                     | MSI Min Length    | Min: 0 characters  | Minimum length in characters to allow                  |
|          |                     |                   | Max: 48 characters | a good read                                            |
|          |                     | MSI Max Length    | Min: 0 characters  | Maximum length in characters to allow                  |
|          |                     |                   | Max: 48 characters | a good read                                            |
|          |                     | Plessy            | Enabled/Disabled   | Enable/Disable decoding of Plessy symbols              |
|          |                     | Plessy Min Len    | Min: 0 characters  | Minimum length in characters to allow                  |
|          |                     |                   | Max: 48 characters | a good read                                            |
|          |                     | Plessy Max Len    | Min: 0 characters  | Maximum length in characters to allov<br>a good read   |
|          |                     |                   | Max: 48 characters |                                                        |
|          | GS1 (RSS)           | GS1 Databar       | Enabled/Disabled   | Enable/Disable decoding of GS1<br>Databar (14) symbols |
|          |                     | G\$1 Limited      | Enabled/Disabled   | Enable/Disable decoding of GS1<br>Limited symbols      |
|          |                     | G\$1 Expanded     | Enabled/Disabled   | Enable/Disable decoding of GS1<br>Expanded symbols     |
|          |                     | Expanded Min      | Min: 0 characters  | Minimum length in characters to allow                  |
|          |                     |                   | Max: 74 characters | a good read                                            |
|          |                     | Expanded Max      | Min: 0 characters  | Maximum length in characters to allow                  |
|          |                     |                   | Max: 74 characters | a good read                                            |
|          | Telepen             | Telepen           | Enabled/Disabled   | Enable/Disable decoding of Telepen<br>symbols          |
|          |                     | Telepen Output    | 1.) AIM Output     | Decode as standard full ASCII                          |
|          |                     |                   | 2.) Original       | Decode as compressed numeric                           |
|          |                     | Min Length        | Min: 0 characters  | Minimum length in characters to allow                  |
|          |                     |                   | Max: 60 characters | a good read                                            |
|          |                     | Max Length        | Min: 0 characters  | Maximum length in characters to allow a good read      |
|          |                     |                   | Max: 60 characters | -                                                      |

| Туре   | Setting Parameter | Available Options  | Option Description                                    |
|--------|-------------------|--------------------|-------------------------------------------------------|
| Postal | Postnet           | Enabled/Disabled   | Enable/Disable decoding of Postnet symbols            |
| Codes  | Postnet Chk Dig   | 1.) Don't TX       | Do not transmit the check character                   |
|        |                   | 2.) Transmit       | Transmit the check character                          |
|        | Planet            | Enabled/Disabled   | Enable/Disable decoding of Planet symbols             |
|        | Planet Chk Dig    | 1.) Don't TX       | Do not transmit the check character                   |
|        |                   | 2.) Transmit       | Transmit the check character                          |
|        | UK Post           | Enabled/Disabled   | Enable/Disable decoding of UK Postal symbols          |
|        | Canada Post       | Enabled/Disabled   | Enable/Disable decoding of Canadian Postal symbols    |
|        | Kix Post          | Enabled/Disabled   | Enable/Disable decoding of Netherlands Postal symbols |
|        | Australia Post    | Enabled/Disabled   | Enable/Disable decoding of Australian Postal symbols  |
|        | Japanese Post     | Enabled/Disabled   | Enable/Disable decoding of Japanese Postal symbols    |
|        | China Post        | Enabled/Disabled   | Enable/Disable decoding of Chinese Postal symbols     |
|        | China Min Len     | Min: 0 characters  | Minimum length in characters to allow a good read     |
|        |                   | Max: 80 characters |                                                       |
|        | China Max Len     | Min: 0 characters  | Maximum length in characters to allow a good read     |
|        |                   | Max: 80 characters |                                                       |
|        | Korea Post        | Enabled/Disabled   | Enable/Disable decoding of Korean Postal symbols      |
|        | Korea Min Len     | Min: 0 characters  | Minimum length in characters to allow a good read     |
|        |                   | Max: 48 characters |                                                       |
|        | Korea Max Len     | Min: 0 characters  | Maximum length in characters to allow a good read     |
|        |                   | Max: 48 characters |                                                       |

| Туре          | Symbology   | Setting Parameter | Available Options    | Option Description                                  |
|---------------|-------------|-------------------|----------------------|-----------------------------------------------------|
| 2-Dimensional | Codablock F | Codablock F       | Enabled/Disabled     | Enable/Disable decoding of Coda-<br>block F symbols |
|               |             | Min Length        | Min: 0 characters    | Minimum length in characters to allow a good read   |
|               |             |                   | Max: 2048 characters |                                                     |
|               |             | Max Length        | Min: 0 characters    | Maximum length in characters to allow a good read   |
|               |             |                   | Max: 2048 characters |                                                     |
|               | Code 16k    | Code 16k          | Enabled/Disabled     | Enable/Disable decoding of Code<br>16k symbols      |
|               |             | Min Length        | Min: 0 characters    | Minimum length in characters to                     |
|               |             |                   | Max: 160 characters  | allow a good read                                   |
|               |             | Max Length        | Min: 0 characters    | Maximum length in characters to                     |
|               |             |                   | Max: 160 characters  | allow a good read                                   |
|               | Code 49     | Code 49           | Enabled/Disabled     | Enable/Disable decoding of Code<br>49 symbols       |
|               |             | Min Length        | Min: 0 characters    | Minimum length in characters to                     |
|               |             |                   | Max: 81 characters   | allow a good read                                   |
|               |             | Max Length        | Min: 0 characters    | Maximum length in characters to                     |
|               |             |                   | Max: 81 characters   | allow a good read                                   |
|               | PDF417      | PDF417            | Enabled/Disabled     | Enable/Disable decoding of PDF417<br>symbols        |
|               |             | PDF417 Min Len    | Min: 0 characters    | Minimum length in characters to                     |
|               |             |                   | Max: 2750 characters | allow a good read                                   |
|               |             | PDF417 Max Len    | Min: 0 characters    | Maximum length in characters to                     |
|               |             |                   | Max: 2750 characters | allow a good read                                   |
|               |             | Micro417          | Enabled/Disabled     | Enable/Disable decoding of Micro<br>PDF417 symbols  |
|               |             | Micro Min Len     | Min: 0 characters    | Minimum length in characters to                     |
|               |             |                   | Max: 366 characters  | allow a good read                                   |
|               |             | Micro Max Len     | Min: 0 characters    | Maximum length in characters to allow a good read   |
|               |             |                   | Max: 366 characters  | -                                                   |

| Туре          | Symbology   | Setting Parameter | Available Options    | Option Description                                        |                                  |
|---------------|-------------|-------------------|----------------------|-----------------------------------------------------------|----------------------------------|
| 2-Dimensional | Composite   | Composite         | Enabled/Disabled     | Enable/Disable decoding of EAN-<br>UCC Composite symbols  |                                  |
|               |             | Min Length        | Min: 0 characters    | Minimum length in characters to                           |                                  |
|               |             |                   | Max: 2435 characters | allow a good read                                         |                                  |
|               |             | Max Length        | Min: 0 characters    | Maximum length in characters to                           |                                  |
|               |             |                   | Max: 2435 characters | allow a good read                                         |                                  |
|               |             | Emulation         | 1.) GS1/RSS          | Convert type to GS1                                       |                                  |
|               |             |                   | 2.) UCC-128          | Convert type to UCC-128                                   |                                  |
|               |             |                   | 3.) None             | No type emulation                                         |                                  |
|               | TCIF 39     | TCIF 39           | Enabled/Disabled     | Enable/Disable decoding of TCIF<br>Linked Code 39 symbols |                                  |
|               | QR Code     | QR Code           | Enabled/Disabled     | Enable/Disable decoding of QR<br>Code symbols             |                                  |
|               |             | Min Length        | Min: 0 characters    | Minimum length in characters to                           |                                  |
|               |             |                   | Max: 3500 characters | allow a good read                                         |                                  |
|               |             | Max Length        | Min: 0 characters    | Maximum length in characters to                           |                                  |
|               |             |                   | Max: 3500 characters | allow a good read                                         |                                  |
|               | Data Matrix | Data Matrix       | Enabled/Disabled     | Enable/Disable decoding of Data<br>Matrix symbols         |                                  |
|               |             | Min Length        | Min: 0 characters    | Minimum length in characters to                           |                                  |
|               |             |                   | Max: 1500 characters | allow a good read                                         |                                  |
|               |             | Max Length        | Min: 0 characters    | Maximum length in characters to                           |                                  |
|               |             |                   | Max: 1500 characters | allow a good read                                         |                                  |
|               | MaxiCode    | MaxiCode          | Enabled/Disabled     | Enable/Disable decoding of<br>MaxiCode symbols            |                                  |
|               |             | Min Length        | Min: 0 characters    | Minimum length in characters to                           |                                  |
|               |             |                   | Max: 150 characters  | allow a good read                                         |                                  |
|               |             | Max Length        | Min: 0 characters    | Maximum length in characters to                           |                                  |
|               |             |                   | Max: 150 characters  | allow a good read                                         |                                  |
|               | Aztec       | Aztec             | Enabled/Disabled     | Enable/Disable decoding of Aztec symbols                  |                                  |
|               |             | Min Length        | Min: 0 characters    | Minimum length in characters to                           |                                  |
|               |             |                   | Max: 3750 characters | allow a good read                                         |                                  |
|               |             | Max Length        | Min: 0 characters    | Maximum length in characters to                           |                                  |
|               |             |                   | Max: 3750 characters | allow a good read                                         |                                  |
|               |             |                   | Aztec Runes          | Enabled/Disabled                                          | Enable/Disable decoding of Aztec |

| Туре | Setting Parameter | Available Options | Option Description                                     |
|------|-------------------|-------------------|--------------------------------------------------------|
| OCR  | OCR Font          | 1.) Disabled      | Disable OCR                                            |
|      |                   | 2.) OCR-A         | Enable OCR templates with OCR-A font                   |
|      |                   | 3.) OCR-B         | Enable OCR templates with OCR-B Font                   |
|      |                   | 4.) Currency      | Enable OCR font used on U.S. Currency                  |
|      |                   | 5.) MICR          | Enable MICR E-13B font used on bank<br>checks          |
|      |                   | 6.) SEMI          | Enable SEMI font used in the<br>semiconductor industry |

### **Networking Options**

| Setting Paremeter | Available Options            | Option Description                                                               |
|-------------------|------------------------------|----------------------------------------------------------------------------------|
| Configure IP      | 1.) Static                   | Use manual settings for IP address, subnet mask, default gateway, and DNS server |
|                   | 2.) DHCP                     | Use automatic (broadcast DHCP request) settings                                  |
| IP Address        | Enter IPv4 Address           | Static IP address that the Triton should use for the 802.11b/g radio             |
| Subnet            | Enter IP∨4 Address Mask      | Subnetwork mask that the Triton should use for the 802.11b/g radio               |
| Gateway           | Enter IPv4 Address           | Default gateway for network connections                                          |
| DNS               | Enter IPv4 Address           | DNS server address to use for name resolution                                    |
| SSID              | Enter Text                   | 802.11 wireless network name (SSID / ESSID) to connect to                        |
| Mode              | 1.) 802.11b<br>2.) 802.11b/g | Only use 802.11b data rates<br>Use 802.11b/g mixed mode with auto-fallback       |
| Network           | 1.) Infrastructure           | 802.11 network is infrastructure mode with standard 802.11 access points (APs)   |
|                   | 2.) Ad-hoc                   | Connect to network in Ad-hoc (Peer-to-Peer) mode without APs                     |

# Networking Options - cont'd

| Setting Paremeter | Available Options                 | Option Description                                                                                                    |
|-------------------|-----------------------------------|----------------------------------------------------------------------------------------------------|
| Roam Thshld       | Min: -80 dBm<br>Max: -60 dBm      | Threshold level in absolute dBm that the Triton 802.11b/g radio<br>should not allow roaming if above (-80 dBm is approximately<br>5% Signal Level, -60 dBm is approximately 80% Signal Level) |
| Rescan Time       | Min: 5 seconds<br>Max: 60 seconds | When the Triton Signal Level is below the Roam Threshold,<br>Rescan Time is the amount of time between scans while<br>searching for better APs                                                |
| Channel           | Min: 1<br>Max: 11 (US) 13 (EU)    | Channel to use for 802.11 network connection in Ad-hoc /<br>Peer-to-Peer mode                                                                                                    |
| Encryption        | 1.) None                          | No encryption or authorization is used (NOT RECOMMENDED)                                                                                                    |
|                   | 2.) WEP 40 (64)                   | 40 bit WEP (commonly called 64 bit) encryption                                                                                                    |
|                   | 2.) WEP 104 (128)                 | 104 bit WEP (commonly called 128 bit) encryption                                                                                                    |
|                   | 3.) WPA / WPA2                    | WPA or WPA2 encryption and authorization (auto-negotiating between WPA and WPA2 on association)                                                                                               |
| WPA Type          | 1.) PSK                           | Pre-Shared Key                                                                                                    |
|                   | 2.) EAP-PEAP                      | Protected Extensible Authentication Protocol                                                                                                    |
|                   | 3.) EAP-TLS                       | EAP Transport Layer Security (NOTE: requires valid certificate files placed in /mnt/certs)                                                                                                    |
|                   | 4.) EAP-TTLS                      | Tunneled Transport Layer Security                                                                                                    |
| Keys/Phrases      | 1.) Hex Encoded                   | Keys and passphrases should be interpreted as a hexadecimal encoded string                                                                                                    |
|                   | 2.) ASCII Phrases                 | Keys and passphrases should be interpreted as normal ASCII text                                                                                                    |
| WPA Identity      | (Text Entry)                      | Username / Identity to use for WPA/WPA2 Authorization                                                                                                    |
| Passkey           | (Text Entry)                      | Passkey to use as the WPA/WPA2 Password, Passphrase, or Pre-Shared key                                                                                                    |
| Tx WEP Key        | 1.) 1                             | Use WEP Key 1 (IEEE key 0)                                                                                                    |
| ,                 | 2.) 2                             | Use WEP Key 2 (IEEE key 1)                                                                                                    |
|                   | 3.) 3                             | Use WEP Key 3 (IEEE key 2)                                                                                                    |
|                   | 4.) 4                             | Use WEP Key 4 (IEEE key 3)                                                                                                    |
| WEP Key 1         | (Text Entry)                      | WEP Key 1 (IEEE key 0)                                                                                                    |
| WEP Key 2         | (Text Entry)                      | WEP Key 2 (IEEE key 1)                                                                                                    |
| WEP Key 3         | (Text Entry)                      | WEP Key 3 (IEEE key 2)                                                                                                    |
| WEP Key 4         | (Text Entry)                      | WEP Key 4 (IEEE key 3)                                                                                                    |

# Port Options

| Setting Paremeter | Available Options | Option Description                                                                             |  |  |
|-------------------|-------------------|------------------------------------------------------------------------------------------------|--|--|
| USB               | 1.) Disabled      | Disable the USB Slave port                                                                     |  |  |
|                   | 2.) Console       | Enable a standard Linux console (getty) on the USB port via CDC-ACM                            |  |  |
|                   | 3.) Data Uplink   | Use the USB port as the Data Uplink port to transfer settings files to and from a PC           |  |  |
| Serial            | 1.) Disabled      | Disable the RS-232 serial port                                                                 |  |  |
|                   | 2.) Printer       | Use the RS-232 serial port as the printing port                                                |  |  |
|                   | 3.) Console       | Enable a standard Linux console (getty) on the RS-232 serial port                              |  |  |
|                   | 4.) Data Uplink   | Use the RS-232 serial port as the Data Uplink port to transfer settings files to and from a PC |  |  |
| Baud              | 1.) 300           | Set the Baud rate for the Triton's RS-232 serial port                                          |  |  |
|                   | 2.) 1200          |                                                                                                |  |  |
|                   | 3.) 9600          |                                                                                                |  |  |
|                   | 4.) 19200         |                                                                                                |  |  |
|                   | 5.) 38400         |                                                                                                |  |  |
|                   | 6.) 57600         |                                                                                                |  |  |
|                   | 7.) 115200        |                                                                                                |  |  |
| Parity            | 1.) None          | Set the Parity for the Triton's RS-232 serial port                                             |  |  |
|                   | 2.) Even          |                                                                                                |  |  |
|                   | 3.) Odd           |                                                                                                |  |  |
| Data Bits         | 1.) 7             | Set the number of data bits in the serial packet for the RS-232                                |  |  |
|                   | 2.) 8             | serial port                                                                                    |  |  |
| Stop Bits         | 1.) 1             | Set the number of stop bits in the serial packet for the RS-232 serial port                    |  |  |
|                   | 2.) 2             |                                                                                                |  |  |

# Local Security Settings

| Setting Paremeter | Available Options | Option Description                                                                                                    |
|-------------------|-------------------|----------------------------------------------------------------------------------------------------|
| Pwd on Boot       | Enabled/Disabled  | Require a secret password to power up the Triton                                                                                                    |
| Boot Pwd          | (Text Entry)      | Power up password                                                                                                    |
| Pwd on Setup      | Enabled/Disabled  | Require a secret password to modify any item under the<br>"Administration" menu<br>**If set this password will also be used to gain access to the<br>embedded web site if the HTTP server is enabled in Startup Options |
| Setup Pwd         | (Text Entry)      | "Administration" menu password                                                                                                    |

### **Power Management Settings**

| Setting Paremeter | Available Options | Option Description                                                                                                  |  |
|-------------------|-------------------|----------------------------------------------------------------------------------------------------|--|
| Sleep Timer       | Min: 0 minutes    | Set the inactive sleep timer, the Triton will go into a low power                                                   |  |
|                   | Max: 60 minutes   | suspend mode if no key is pressed on the keyboard within this about of time. (To disable the Sleep Timer, set to 0) |  |
| Radio             | 1.) Stay On       | When in suspend mode, leave the 802.11b/g radio on                                                                  |  |
|                   | 2.) Sleep         | Power off the 802.11b/g radio during suspend                                                                        |  |
| Ports             | 1.) Stay On       | When in suspend mode, leave the external ports (USB, RS-23) active                                                  |  |
|                   | 2.) Sleep         | Power off the external ports during suspend                                                                         |  |
| Off Timer         | Min: 0 minutes    | Amount of time to wait after suspend before powering off the                                                        |  |
|                   | Max: 60 minutes   | Triton completely (To disable the Off Timer, set to 0)                                                              |  |
| BL Timer          | Min: 0 minutes    | Amount of time to leave the backlight on once enabled                                                               |  |
|                   | Max: 20 minutes   |                                                                                                    |  |
| BL on Boot        | Enabled/Disabled  | Turn on the backlight during system boot                                                                            |  |

# **Keyboard Settings**

| Setting Paremeter                                                                                                    | Available Options | Option Description                                                                                                    |
|----------------------------------------------------------------------------------------------------|-------------------|----------------------------------------------------------------------------------------------------|
| Custom Fkeys                                                                                                    | Enabled/Disabled  | Enable/Disable the use of system-wide custom function<br>keys; These keys are mapped into the Linux kernel (following<br>'loadkeys' conventions) and will affect the system globally.<br>Non-printable characters can be defined in standard octal<br>convention (i.e. 'Escape' = '\033') |
| F1, F2, F3, F4, F5,<br>F6, F7, F8, F9,<br>F10, F11, F12,<br>F13, F14, F15,<br>F16, F17, F18,<br>F19, F20, F21,<br>F22, F23, F24 | (Text Entry)      | Custom function key strings                                                                                                    |

# Host/Terminal Setup

| Section                          | Setting Paremeter | Available Options                | Option Description                                                                                                    |
|----------------------------------|-------------------|----------------------------------|----------------------------------------------------------------------------------------------------|
| Host Server 1,<br>Host Server 2, | Terminal          | 1.) Disabled                     | Disable the host connection and do not show it in the "Connect / Reconnect" menu                                                                                                    |
| Host Server 3,                   |                   | 2.) VT100                        | Enable this connection as VT100                                                                                                    |
| Host Server 4,                   |                   | 3.) VT220                        | Enable this connection as VT220                                                                                                    |
| Host Server 5,                   |                   | 4.) TN5250                       | Enable this connection as TN5250                                                                                                    |
| Host Server 6,                   |                   | 5.) Browser                      | Enable this connection as a Web Browser                                                                                                    |
| Host Server 7,<br>Host Server 8  |                   | 6.) Custom 1                     | Enable this connection as a custom Linux command                                                                                                    |
|                                  |                   | 7.) Custom 2                     | Enable this connection as a custom Linux command                                                                                                    |
|                                  | Name              | (Text Entry)                     | The name of the connection to display in the<br>"Connect / Reconnect" menu                                                                                                    |
|                                  | Host Address      | (Text Entry) / (IPv4<br>Address) | The IPv4 server address or the URL of the server                                                                                                    |
|                                  | Host Port         | (Text Entry)                     | The TCP port to connect to                                                                                                    |
|                                  | Terminal ID       | (Text Entry)                     | The identification string that should be sent<br>to the server upon connection (common<br>Terminal IDs match the terminal type: VT100<br>connec- tions often use "vt100" for the<br>Terminal ID) |

# Host/Terminal Setup - cont'd

| Section                                                                                                    | Setting Paremeter                                                                   | Available Options | Option Description                                                                                                    |
|----------------------------------------------------------------------------------------------------|-------------------------------------------------------------------------------------|-------------------|----------------------------------------------------------------------------------------------------|
| Host Server 1,<br>Host Server 2,<br>Host Server 3,<br>Host Server 4,<br>Host Server 5,<br>Host Server 6,<br>Host Server 7,<br>Host Server 8 | ENQ Answerback                                                                      | (Text Entry)      | The reply that the Triton should use when<br>receiving an ENQ from the server.<br>**See Table "VTxxx ENQ Answerback Macros"<br>for advanced usage                                                                 |
|                                                                                                    | VT Search 1<br>VT Reply 1<br>VT Search 2<br>VT Reply 2<br>VT Search 3<br>VT Reply 3 | (Text Entry)      | Search strings used to automate login or<br>commands in VTxxx connections. The Triton<br>VTxxx application will search for the "Search"<br>strings and reply with the corresponding<br>"Reply" string when found. |
| VTxxx<br>(VT100/VT220)                                                                                                    | Local Echo                                                                          | Enabled/Disabled  | Enable/Disable echoing of input data sent to host server                                                                                                    |
| (**************************************                                                                                                    | Screen Size                                                                         | 1.) 26x40         | Use smallest font possible for largest screen area (26 rows x 40 columns)                                                                                                    |
|                                                                                                    |                                                                                     | 2.) 16x26         | Use small font (16 rows x 26 columns)                                                                                                    |
|                                                                                                    |                                                                                     | 3.) 16x21         | Use "Legacy" font (16 rows x 26 columns)                                                                                                    |
|                                                                                                    |                                                                                     | 4.) 20x20         | Use standard medium font (20 rows x 20 columns)                                                                                                    |
|                                                                                                    |                                                                                     | 5.) 10x20         | Use large font (10 rows x 20 columns)                                                                                                    |
|                                                                                                    |                                                                                     | 6.) 7x13          | Use huge font (7 rows x 13 columns)                                                                                                    |
|                                                                                                    | Virtual 24x80                                                                       | Enabled/Disabled  | Enable/Disable virtual standard terminal screen size of 24 rows x 80 columns                                                                                                    |
|                                                                                                    | View Scrolling                                                                      | Enabled/Disabled  | Enable/Disable scrolling (panning the screen's view) when using Virtual 24x80                                                                                                    |
|                                                                                                    | Follow Cursor                                                                       | Enabled/Disabled  | Enable/Disable automatically panning/<br>scrolling the screen to keep cursor in view                                                                                                    |
|                                                                                                    | Column Shift                                                                        | Min: 0 columns    | Number of columns to pan left and right                                                                                                    |
|                                                                                                    |                                                                                     | Max: 20 columns   | when manually scrolling the view                                                                                                    |
|                                                                                                    | Row Shift                                                                           | Min: 0 rows       | Number of rows to pan up and down when                                                                                                    |
|                                                                                                    |                                                                                     | Max: 20 rows      | manually scrolling the view                                                                                                    |
|                                                                                                    | Wrap Lines                                                                          | Enabled/Disabled  | Wrap long strings of characters to the next line on the screen automatically                                                                                                    |
|                                                                                                    | Linefeeds                                                                           | 1.) As Received   | Do not translate Linefeeds                                                                                                    |
|                                                                                                    |                                                                                     | 2.) Add CR Prefix | Translate linefeeds to carriage return +<br>linefeed                                                                                                    |
|                                                                                                    | ANSI Colors                                                                         | Enabled/Disabled  | Attempt to translate ANSI colors into grayscale equivalents                                                                                                    |

# Host/Terminal Setup - cont'd

| Section                | Setting Paremeter | Available Options | Option Description                                                                                                    |
|------------------------|-------------------|-------------------|----------------------------------------------------------------------------------------------------|
| VTxxx<br>(VT100/VT220) | Escape Parsing    | 1.) Normal        | Normal Escape                                                                                                    |
|                        |                   | 2.) As ``         | Parse `` as an Escape                                                                                                    |
|                        | Bksp & Del        | 1.) Normal        | Normal use of Backspace and Delete                                                                                                    |
|                        |                   | 2.) Swap          | Swap functionality (Backspace key emits a Delete)                                                                                     |
|                        | Null Padding      | Enabled/Disabled  | Enable/Disable normal NULL padding in VTxxx<br>emulation (some Microsoft Windows based<br>servers do not handle padding correctly)    |
|                        | Auto-Reconnect    | Enabled/Disabled  | Automatically reconnect to the host server upon closure of the VT Session                                                             |
| TN5250 Settings        | Screen Size       | 1.) 26x40         | Use smallest font possible for largest screen area (26 rows x 40 columns)                                                             |
|                        |                   | 2.) 16x26         | Use small font (16 rows x 26 columns)                                                                                                 |
|                        |                   | 3.) 16x21         | Use "Legacy" font (16 rows x 26 columns)                                                                                              |
|                        |                   | 4.) 20x20         | Use standard medium font (20 rows x 20 columns)                                                                                       |
|                        |                   | 5.) 10x20         | Use large font (10 rows x 20 columns                                                                                                  |
|                        |                   | 6.) 7x13          | Use huge font (7 rows x 13 columns)                                                                                                   |
|                        | View Scrolling    | Enabled/Disabled  | Enable/Disable scrolling (panning the<br>screen's view) ; if disabled, the screen will be<br>locked in the Start Row and Start Column |
|                        | Fieldlock Cursor  | Enabled/Disabled  | Enable/Disable forcing the cursor to always be located in a field                                                                     |
|                        | Follow Cursor     | Enabled/Disabled  | Enable/Disable automatically panning/<br>scrolling the screen to keep cursor in view                                                  |
|                        | Column Shift      | Min: 0 columns    | Number of columns to pan left and right                                                                                               |
|                        |                   | Max: 20 columns   | when manually scrolling the view                                                                                                    |
|                        | Row Shift         | Min: 0 rows       | Number of rows to pan up and down when                                                                                                |
|                        |                   | Max: 20 rows      | manually scrolling the view                                                                                                    |
|                        | Start Column      | Min: 1            | Column location to put the upper left corner                                                                                          |
|                        |                   | Max: 24           | of the Initially viewed portion of the screen                                                                                         |
|                        | Start Row         | Min: 1            | Row location to put the upper left corner of                                                                                          |
|                        |                   | Max: 80           | The minute viewed portion of the screen                                                                                               |
|                        | Bksp & Del        | I.) Normal        | Normal use ot Backspace and Delete                                                                                                    |
|                        |                   | 2.) Swap          | Swap functionality (Backspace key emits a Delete)                                                                                     |

# Host/Terminal Setup - cont'd

| Section         | Setting Paremeter | Available Options | Option Description                                                                                                    |
|-----------------|-------------------|-------------------|----------------------------------------------------------------------------------------------------|
| TN5250 Settings | RESET on Error    | 1.) Manual        | The user must manually reset an error condition                                                                                                    |
|                 |                   | 2.) Automatic     | The Software will automatically send a<br>RESET to the server after displaying the error<br>message for the amount of time specified in<br>RESET Delay |
|                 | RESET Delay       | Min: 3 seconds    | The amount of time to display an error                                                                                                    |
|                 |                   | Max: 10 seconds   | message until automatically sending a RESET to the server                                                                                              |
|                 | Long Bar codes    | 1.) Allow         | Allow long bar codes to automatically move to the next input field                                                                                     |
|                 |                   | 2.) Truncate      | Truncate long bar codes to fit in the current input field                                                                                              |
| Web Browser     | Display Mode      | 1.) Text          | Use the Web Browser in text only mode                                                                                                    |
|                 |                   | 2.) Graphics      | Use the Web Browser in graphical mode                                                                                                    |
| Custom 1        | Command           | (Text Entry)      | Linux command to run when selected in the<br>"Connect / Reconnect" menu                                                                                |
|                 | Pass IP as Param  | Enabled/Disabled  | Enable/Disable passing the Host Server's IP<br>address (as set up in the Host Server menu) to<br>the Linux command as a normal parameter               |
| Custom 2        | Command           | (Text Entry)      | Linux command to run when selected in the<br>"Connect / Reconnect" menu                                                                                |
|                 | Pass IP as Param  | Enabled/Disabled  | Enable/Disable passing the Host Server's IP<br>address (as set up in the Host Server menu) to<br>the Linux command as a normal parameter               |

### **General Settings**

| Section      | Available Options  | Option Description                                              |
|--------------|--------------------|-----------------------------------------------------------------|
| Auto-Connect | Enabled/Disabled   | Automatically connect to a host on boot                         |
| Auto-Delay   | Min: 0 seconds     | Delay connection to allow network startup                       |
|              | Max: 60 seconds    |                                                                 |
| Auto-Host    | (Host List)        | Connect to selected host on boot                                |
| Out of Range | 1.) No Warning     | Give no warning upon moving out of range of current AP          |
|              | 2.) Audio Warning  | Sound a beep upon moving out of range of current AP             |
|              | 3.) Visual Warning | Display a visual warning upon moving out of range of current AP |

#### VTxxx ENQ Answerback Macros

| Section                 | Setting Parameter                             |
|-------------------------|-----------------------------------------------|
| <u>\</u> 1              | First octet of unit's IP address              |
| \2                      | Second octet of unit's IP Address             |
| \3                      | Third octet of unit's IP Address              |
| \4                      | Fourth octet of unit's IP Address             |
| $\backslash \backslash$ | Back slash character                          |
| /a                      | First hex encoded byte of unit's MAC address  |
| \b                      | Second hex encoded byte of unit's MAC address |
| \c                      | Third hex encoded byte of unit's MAC address  |
| \d                      | Fourth hex encoded byte of unit's MAC address |
| \e                      | Fifth hex encoded byte of unit's MAC address  |
| ∖f                      | Sixth hex encoded byte of unit's MAC address  |
| \S                      | Unit's serial number                          |

### Audio Setup

| Setting Parameter | Available Options | Option Description                                           |
|-------------------|-------------------|--------------------------------------------------------------|
| System Sound      | Enabled/Disabled  | Enable/Disable the global system sound                       |
| Key Ticks         | 1.) Disabled      | Do not emit a beep/tick on keyboard entry                    |
|                   | 2.) Short         | Emit a high-pitched, short tick on a keyboard button press   |
|                   | 3.) Long          | Emit a lower-pitched, longer tick on a keyboard button press |

#### **Startup Options**

| Setting Parameter | Available Options | Option Description                                                                                                    |
|-------------------|-------------------|----------------------------------------------------------------------------------------------------|
| TELNET Srvr       | Enabled/Disabled  | Enable the embedded TELNET server on boot<br>** Usr: root, ** Pwd: aml                                                                                                    |
| SSH Server        | Enabled/Disabled  | Enable the embedded SSH / SFTP server on boot<br>** Usr: root, ** Pwd: aml                                                                                                    |
| FTP Server        | Enabled/Disabled  | Enable the FTP server on boot<br>** Usr: root, ** Pwd: aml                                                                                                    |
| HTTP Server       | Enabled/Disabled  | Enabled the embedded Web server on boot<br>If the "Setup Password" is set, it will be used as the pass-<br>word to log in to the embedded web server. Otherwise, the<br>password defaults to "aml" |
| Barcode Mon       | Enabled/Disabled  | Enable the standard bar code scanner monitoring service<br>Unless developing custom applications for the Triton, this<br>should be enabled                                                         |

#### **Triton Diagnostic Menu**

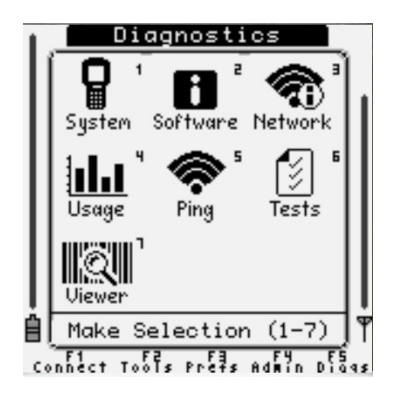

The Triton Diagnostic menu contains helpful tools in debugging network problems and general system issues.

#### 1) System Information

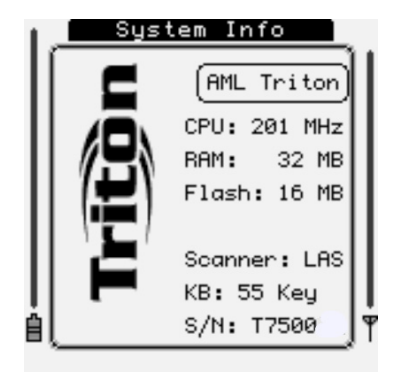

The Triton System Information screen shows data about the hand-held computer's hardware, including the CPU clock speed, installed scan engine, keyboard type, and the unit's serial number.

#### Scan Engine ID String Definitions

| ID String | Scan Engine                |
|-----------|----------------------------|
| 2DI       | 2-Dimensional Imager       |
| LAS       | High Speed Standard Laser  |
| XLAS      | Standard Laser             |
| LR        | Long Ranger Laser          |
| ALR       | Advanced Long Ranger Laser |
| ŚŚŚ       | Unknown / Detection Error  |

#### 2) Software Information

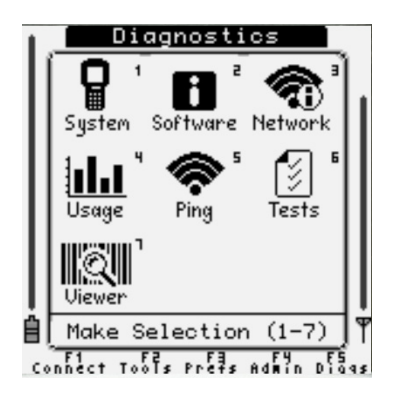

The Triton Software Information screen displays the current firmware versions installed on the device.

#### 3) Network Status

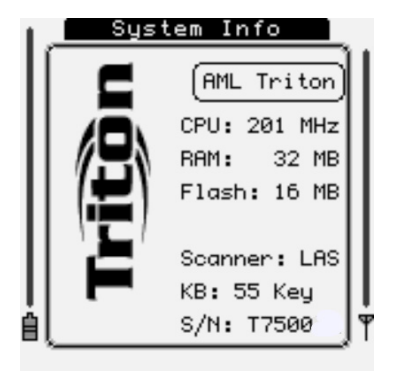

The Network Status screen displays various criteria for determining status of network connection.

#### **Network Status Screen Information**

| Setting Parameter | Available Options              | Option Description                                                                                                    |
|-------------------|--------------------------------|----------------------------------------------------------------------------------------------------|
| Link              | 802.11b/g Link Quality         | Link quality is a relative value derived from signal level,<br>noise floor, packet loss, and other values. It is a fair<br>approximation of how well established the link is.                                                              |
| Signal            | 802.11b/g Receive Signal Level | Signal level is a percentage value derived from the received signal strength absolute value. It displays how much of the received signal is usable to transfer data. As the signal level lowers, the 802.11 b/g data rate will also lower. |
| Noise             | 802.11b/g Noise Level          | The Noise level displays how interference or noise is on the current channel. As the noise level increases, less and less of the signal can be used to transfer data.                                                                      |

#### **Network Status Screen Information**

| Setting Parameter | Available Options              | Option Description                                                                                                    |
|-------------------|--------------------------------|----------------------------------------------------------------------------------------------------|
| SSID              | Network SSID                   | The Service Set Identifier (SSID) is the name of the current wireless network.                                                                                                    |
| AP                | Current BSSID                  | The Basic Service Set Identifier (BSSID) is the MAC address of the current Access Point.                                                                                                    |
| Bitrate           | 802.11b/g Data Rate            | The bit rate of the current association. As the signal degrades<br>in quality, the bit rate will automatically be lowered to help<br>retain the connection.<br>*See the 802.11b/g Data Rates table below for information on<br>the rates that are used. |
| Freq              | Current 802.11b/g<br>Frequency | The current frequency of the network association<br>*See the 802.11 Channel / Frequency table below for<br>conversion to 802.11 channel number                                                                                                    |
| IP                | Network IP Address of<br>unit  | The IPv4 Network Address of the unit's radio                                                                                                    |
| Mask              | Subnetwork Mask                | The IPv4 Subnetwork Mask of the unit's radio                                                                                                    |
| MAC               | Hardware MAC Address           | The Hardware MAC address of the unit's radio                                                                                                    |

### 802.11b/g Data Rates and Theoretical Ranges

| Mode      | Signaling Data<br>Rates (Mbit/s)                      | Maximum Throughput (Typ)<br>at Maximum Signaling Rate | Max Range at Minimum<br>Data Rate (Radius Indoor) | Max Range at Minimum<br>Data Rate (Radius Outdoor) |
|-----------|-------------------------------------------------------|-------------------------------------------------------|---------------------------------------------------|----------------------------------------------------|
| 802.11b   | 1, 2, 5.5, 11                                         | 4.3 Mbit/s                                            | ~38 Meters                                        | ~140 Meters                                        |
| 802.11b/g | 1, 2, 5.5, 6, 9,<br>11, 12, 18, 22,<br>24, 36, 48, 54 | 19 Mbit/s                                             | ~38 Meters                                        | ~140 Meters                                        |

# 802.11 Channel / Frequency

| ID String | Scan Engine |
|-----------|-------------|
| 1         | 2.412 GHz   |
| 2         | 2.417 GHz   |
| 3         | 2.422 GHz   |
| 4         | 2.427 GHz   |
| 5         | 2.432 GHz   |
| 6         | 2.437 GHz   |
| 7         | 2.442 GHz   |
| 8         | 2.447 GHz   |
| 9         | 2.452 GHz   |
| 10        | 2.457 GHz   |
| 11        | 2.462 GHz   |
| 12*       | 2.467 GHz*  |
| 13*       | 2.472 GHz*  |

\* Denotes available in EU only
# 4) Resource Usage

|    | Resources        |    |
|----|------------------|----|
| ĺ  | Memory Usage     |    |
|    | System:          |    |
|    | Flash:           |    |
|    | RAM:             |    |
|    | Processor Usage  |    |
|    | CPU:             |    |
|    | Wireless Network |    |
|    | тх:              |    |
|    | RX:              |    |
|    | Battery Levels   |    |
| IJ | Main: 🚥          | I۳ |
|    | · ·              |    |

The current usage of its available hardware resources can be viewed in the Usage screen.

| Section          | Label  | Description                                                                        |
|------------------|--------|------------------------------------------------------------------------------------|
| Memory Usage     | System | The current amount of the Linux file system that is in use. (Volatile)             |
|                  | Flash  | The current amount of the 4MiB /mnt flash partition that is in use. (Non-volatile) |
|                  | RAM    | The current amount of system RAM that is in use by running applications.           |
| Processor Usage  | CPU    | The current processor usage.                                                       |
| Wireless Network | TX     | The current data throughput through the 802.11b/g radio over                       |
|                  | RX     | time.                                                                              |
| Battery Levels   | Main   | The current approximate battery level percentage.                                  |

## 5) Ping Server

| Ping Server            | Ping Server           |
|------------------------|-----------------------|
|                        | 192.168.100.60        |
|                        | Transmitted: 18       |
| Hadness?               | Received : 18         |
| <b>1</b> 92.168.100.60 | Loss : 0%             |
|                        | Minimum: 21.50 ms     |
|                        | Maximum: 77.00 ms     |
|                        | Average: 30.88 ms     |
|                        | Last : 35.60 ms       |
|                        | SSID: "BC"            |
| <u>!</u> ] <u> </u>    | AP: 00:0F:66:77:27:21 |
| ₿()Ÿ                   | <u>الانماد:</u> ۲     |

The Ping Server function allows testing of the active wireless network connection.

| Label       | Description                                                                      |
|-------------|----------------------------------------------------------------------------------|
| Transmitted | The number of packets that have been transmitted to the server                   |
| Received    | The number of responses from the server                                          |
| Loss        | The percentage of missed responses over total packets transmitted                |
| Minimum     | The shortest amount of time detected between a transmission and a response       |
| Maximum     | The longest amount of time detected between a transmission and a response        |
| Average     | The average amount of time between a transmission and a response from the server |
| Last        | The amount of time between the most recent transmission and response.            |

#### 6) Hardware Tests

| Hardware | Test  | ts  |  |
|----------|-------|-----|--|
| Keyboard | 1:    | NB  |  |
| LCD      | :     | NB  |  |
| Contras  | t : - | NB  |  |
| Backligh | ht:   | NB  |  |
| Beeper   | :     | NB  |  |
| Barcode  |       | NB  |  |
| RS-232   |       | NB  |  |
| 802.11   | :     | NB  |  |
| IrDA     |       | NB  |  |
| < (      | Clear | · > |  |

THE TRITON HARDWARE TESTS ARE FOR INTERNAL USAGE BY AML TECHNICAL SERVICES. FOR THE TESTS TO PASS CORRECTLY THE UNIT MUST BE CONFIGURED IN A SPECIFIC WAY ON A SPE-CIFIC DEBUGGING NETWORK USING SPECIFIC DEBUGGING TOOLS. MOST OF THESE TESTS WILL FAIL ON ANY OTHER SETUP.

#### 7) Bar Code Data Viewer

See the Tools & Utilities section (2-20) for more information.

# SSH Client Setup

The Triton software contains the OpenSSH suite of SSH networking tools. The currently installed version is: OpenSSH\_3.9p1, OpenSSL 0.9.7e.

#### Setting up a Connection with the SSH Client

To set up a new connection using the SSH client:

- 1.) From the Administration menu, select the Terminal icon (option 7).
- 2.) Select one of the Custom icons (options 8 or 9)
- 3.) Enter the following into the Command text option without the quotes:

'/usr/bin/ssh <hostaddress>'

where <hostaddress> is the IP address of the server to connect to.

If using a standard login with the SSH shell, use the following for the Command:

'/usr/bin/ssh -l<myusername> <hostaddress>'

where <myusername> is the username to use when authenticating and <hostaddress> is the IP address of the server to connect to. The user will be prompted to enter the password during login.

If the server is using a non-standard TCP port to listen for SSH connections (i.e. not TCP port 22), add the following to the command strings:

'-p <port>'

where <port> is the port number to use.

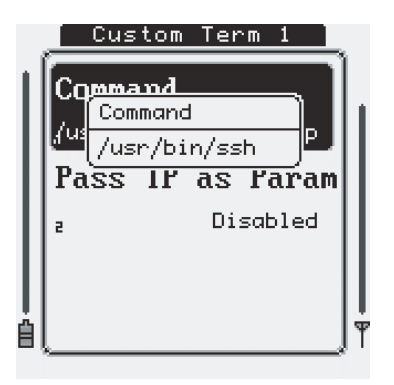

# SSH Client Setup - cont'd.

- 4.) Make sure that Pass IP as Param option is Disabled.
- 5.) Press [Menu] or [Esc] to return to the Terminal Setup Menu.
- 6.) Enter the Host List menu by selecting the Hosts icon (option one).
- 7.) Select an available host connection by using the arrow keys and pressing [ENTER]
- 8.) Set the Terminal application option to either Custom 1 or Custom 2 depending on the selected Custom item selected in step 2.

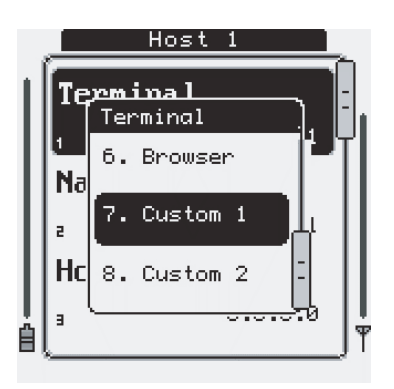

9.) Enter a Name for the new connection in the Name option.

|     |          |                   | Host          | 1     |      |            |
|-----|----------|-------------------|---------------|-------|------|------------|
| I   | Te       | <u>rmi</u><br>Nam | <u>na l</u> e |       | ), [ |            |
| l   | 1<br>Na  | SSH               | Host          |       |      | Ĩ          |
| l   | 2        |                   |               | Host  | 1    |            |
| l   | Но       | st                | Addr          | ess   |      |            |
|     | э.       |                   |               | 0.0.0 | .0   | I F        |
| - 1 | <u> </u> |                   |               |       |      | <u>, i</u> |

10.) [Esc] four times to return to the Connect menu and select the newly created connection.

# SSH Client Setup - cont'd.

#### Generating Unique Encryption Keys and Using SSH Passphrases

To allow easy setup of the SSH tools, the Triton contains a script to help automate the key generation: '/bin/sshkeys'.

1.) From the Tools & Utilities menu, select the Prompt icon (option six) to switch to the Linux shell.

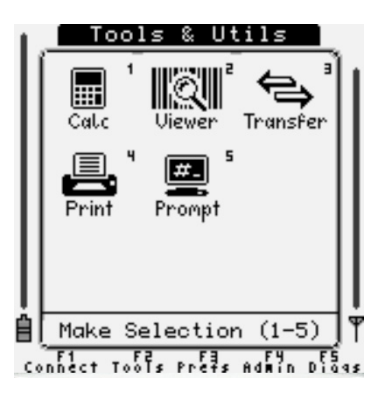

2.) Login to the shell with username 'root' and password 'aml'.

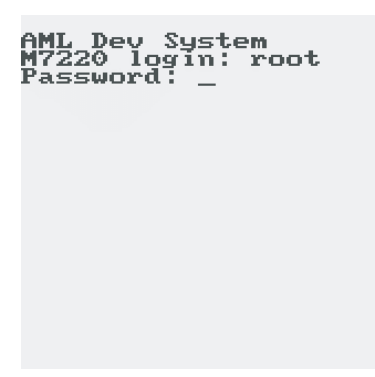

# SSH Client Setup - cont'd.

3.) Type 'sshkeys' and press [ENTER]. The public/private key pairs will be generated, a process that may take up to five minutes. Throughout the generation, the user will be prompted to enter passphrases for the key generation. These passphrases would be supplied by a system administrator of the server that the unit will be connecting to, or, if they are not used, the user can simply hit [ENTER] to randomly generate the phrase.

| AML Dev SystemAML DeM7220 login: rootM7220Password:Password:# sshkeys# sshkGenerating KeysGeneraGenerating RSA key fGeneraor SSH v1or SSHGenerating public/prGeneraivate rsal key pair.ivateEnter passphras(empty for no passphraspty foe):e): | v SystemEnter passphrase (emlogin: rootpty for no passphrasrd:e):rd:e):rd:e):rd:e):ting Keysfour identificationting RSA key fhas been saved in /mvlnt/ssh/ssh_host_dsa_ting public/prkeyrsal key pair.Your public key haspassphrase (embeen saved in /mnt/sr no passphrassh/ssh_host_dsa_key.r no passphraspub.r no passphrasfour four four four four four four four |
|----------------------------------------------------------------------------------------------------|----------------------------------------------------------------------------------------------------|
|----------------------------------------------------------------------------------------------------|----------------------------------------------------------------------------------------------------|

4.) Once the generation of the SSH keys is complete, reboot the Triton.

\*NOTE: The sshkeys script can also be run from a SSH or TELNET session connected to the device, or from the Linux console running on the RS-232 port, if enabled.

# Chapter 3

# **Triton Embedded Website**

The Triton contains a very powerful diagnostic and system management tool built in to every unit through the embedded HTTP web server. Simply enter the units IP address into any web browser on a PC residing on the same network as the Triton to access the web server.

|                                      |            |   |    |   |   | X |
|--------------------------------------|------------|---|----|---|---|---|
| Triton - American Microsystems, Ltd. |            |   |    |   |   |   |
| ( € ) 192.168.100.128                | ▼ C Soogle | م | ☆自 | ÷ | â | ≡ |
| Triton (AMI)                         |            |   |    |   |   |   |
| Password:                            |            |   |    |   |   |   |
|                                      |            |   |    |   |   |   |
|                                      |            |   |    |   |   |   |

To access the embedded website, a password must be entered. This password will match the Administration Settings Password if set, or will default to 'aml'.

| Triton - American Micr | rosystems, Ltd. 🗙 🕂                                                        |     |     |            |   |     |   | . 🗆 | X |
|------------------------|----------------------------------------------------------------------------|-----|-----|------------|---|-----|---|-----|---|
| € € 192.168.100.12     | 8/cgi-bin/home.cgi                                                         |     | ⊽ € | 8 🔻 Google | م | ☆ 🖻 | • | ⋒   | ≡ |
|                        | Update Firmware<br>View System Info<br>View System Log<br>View Live Screen | AMD |     |            |   |     |   |     |   |
|                        |                                                                            |     |     |            |   |     |   |     |   |

Once access has been granted, the web server will give 4 options:

#### 1) Update Firmware

The primary Triton firmware can be uploaded to the device via this interface. Triton firmware images can be downloaded from http://www.amltd.com.

Furthermore, the boot splash image can be modified through this interface. A 1, 2, or 4 bit/ pixel bitmap image, no larger than 160x160 can be uploaded and will be shown to the user during the initial boot- strap of the device.

Optional software packages can also be installed through the embedded website, along with Triton settings files.

| Triton - American Microsystems, Ltd. × +                                                                                                    |                              |                                                           |                          |                 |                  | _             |            | X  |
|----------------------------------------------------------------------------------------------------|------------------------------|-----------------------------------------------------------|--------------------------|-----------------|------------------|---------------|------------|----|
| 📀 🛞 192.168.100.128/cgi-bin/firmware.cgi                                                                                                    | ⊽ C <sup>i</sup>             | 8 - Google                                                | م                        | ☆               | Ê                | ŧ             | ⋒          | ≡  |
| Triton (AML)                                                                                                    |                              |                                                           |                          |                 |                  |               |            |    |
| This utility can be used to flash the system firmware of the Triton device.<br>The Triton uses a single file with a "m7x" filename extension, and these firmware pa                                                                                                    | ickage                       | s can be downloaded                                       | d from <u>htt</u> r      | o://w           | ww.ar            | <u>mltd.c</u> | <u>:om</u> |    |
| Furthermore, the devices secondary applicant software, including the "links" web br<br>firmware. This file contains a "m7l" filename extension.<br>The Triton also has the ability to display a custom splash screen during the boot pro-<br>embedded website. The file can be any normal bitmap (.bmp) file with the following                                                                                               | rowser<br>cess, a<br>g stipu | r can be updated ind<br>nd this image can be<br>ilations: | lependentl<br>e uploaded | y of tl<br>thro | ne pri<br>ugh tl | mary<br>his   |            |    |
| 1.) It must be 1, 4, or 8 bpp<br>2.) Maximum size is 160 x 160 pixels                                                                                                    |                              |                                                           |                          |                 |                  |               |            | =  |
| It is also possible to send an Triton settings file via this interface. The file should be contained in a standard zip package (.zip).<br>Please the type and file you wish to flash. This file will be uploaded to the Triton device and the update will be started. If the device is currently<br>in use, a warning message will be displayed to the user during the reflash process. The device will then reboot normally. |                              |                                                           |                          |                 |                  |               |            | ly |
| <ul> <li>Triton Firmware Image (m7x)</li> <li>Secondary Software (m7l)</li> <li>Boot Splash Image (bmp)</li> <li>Zipped Settings File (zip)</li> </ul>                                                                                                    |                              |                                                           |                          |                 |                  |               |            |    |
| Browse No file selected.                                                                                                    |                              |                                                           |                          |                 |                  |               |            |    |
| Upload File                                                                                                    |                              |                                                           |                          |                 |                  |               |            | -  |

## 2) View System Info

The View System Info link will display a multitude of data about the Triton. Among other things, it will display the following:

- Serial Number Firmware Version Keyboard Type Scan Engine Type Battery Level System Uptime (Time since the unit was last powered off) Memory and Flash usage Currently running applications Network Status including: - Current AP
- Current AP
- Current SSID
- Current Bitrate
- Current Channel / Frequency
- NO ENCRYPTION KEYS OR PASSWORDS ARE DISPLAYED FOR SECURITY REASONS

| Triton - American Microsystems, Ltd. 🗙 🕂                                                             |            |   |     |            | _ □ | X |
|----------------------------------------------------------------------------------------------------|------------|---|-----|------------|-----|---|
|                                                                                                    | ▼ C Google | م | ☆ 1 | <b>)</b> + | 俞   | ≡ |
| Triton (AML)                                                                                         |            |   |     |            |     | • |
| S/N:T750021                                                                                          |            |   |     |            |     |   |
| F/W: 2.0.47 Jun 16, 2014                                                                             |            |   |     |            |     |   |
| Kernel: Linux 2.6.39+ #1 Fri Feb 21 07:02:25 EST 2014                                                |            |   |     |            |     |   |
| Keyboard: 5901                                                                                       |            |   |     |            |     |   |
| Scan Engine: LAS                                                                                     |            |   |     |            |     |   |
| Battery: 100%                                                                                        |            |   |     |            |     |   |
|                                                                                                    |            |   |     |            |     |   |
| System Uptime<br>Disk Stats<br>Processes<br>Network Interfaces<br>Wireless Information<br>WPA Status |            |   |     |            |     |   |
| System Uptime ( <u>top</u> )                                                                         |            |   |     |            |     |   |
| 17:17:44 up 17 min, load average: 1.78, 1.64, 1.11                                                   |            |   |     |            |     | - |

# 3) View System Log

The standard Linux system log file (/var/log/messages) is viewable through this option.

| Triton - American Microsystems Ltd. * +                                          |                   |                         |                   |        |        | _       |        | X        |
|----------------------------------------------------------------------------------|-------------------|-------------------------|-------------------|--------|--------|---------|--------|----------|
| ( ▲) ④ 192.168.100.128/cgi-bin/log.cgi                                           |                   | 8 - Google              | م                 |        | Ê      | ÷       | ♠      | =        |
|                                                                                  |                   |                         |                   |        |        |         |        | <b>^</b> |
| Triton (AML)                                                                     |                   |                         |                   |        |        |         |        | Ш        |
|                                                                                  |                   |                         |                   |        |        |         |        |          |
| Dec 31 17:00:15 M7220 syslog.info syslogd started: BusyBox v1.01 (2014.06.16-14  | 4:24+000          | 10)<br>                 |                   |        |        |         |        |          |
| m7220) (acc version 4.0.2) #1 Fri Feb 21 07:02:25 EST 2014                       | ulld@am           | I-DUIIO-                |                   |        |        |         |        |          |
| Dec 31 17:00:15 M7220 user.alert kernel: [ 0.000000] CPU: ARM920T [4112920       | 0] revisio        | on 0 (ARMv4T), cr=c(    | 0007177           |        |        |         |        |          |
| Dec 31 17:00:15 M7220 user.alert kernel: [ 0.000000] CPU: VIVT data cache, VIV   | /T instruc        | tion cache              |                   |        |        |         |        |          |
| Dec 31 17:00:15 M7220 user.alert kernel: [ 0.000000] Machine: AML_M7220          |                   |                         |                   |        |        |         |        |          |
| Dec 31 17:00:15 M7220 user.warn kernel: [ 0.000000] Ignoring tag cmdline (usir   | ng the de         | fault kernel comma      | nd line)          |        |        |         |        |          |
| Dec 31 17:00:15 M7220 user.alert kernel: [ 0.000000] Memory policy: ECC disab    | oled, Data        | a cache writeback       |                   |        |        |         |        |          |
| Dec 31 17:00:15 M7220 user.alert kernel: [ 0.000000] CPU S3C2410A (id 0x3241     | L0002)            | · Electronico           |                   |        |        |         |        |          |
| Dec 31 17:00:15 M7220 user lort kernel: [ 0.000000] \$3C24XX Clocks, Copyright   | : 2004 Sin        | ntec Electronics        | scriphoral 5      | 0 700  | о MIL- | -       |        |          |
| Dec 31 17:00:15 M7220 user alert kernel: [ 0.000000] S5C2410. Core 202.600 W     | MHz) fz           | ory 101.400 Minz, p     | enprierai 5<br>on | 0.700  |        | 2       |        |          |
| Dec 31 17:00:15 M7220 user.debug kernel: [ 0.000000] On node 0 totalpages: 1     | 6384              | ist, wir ee on, or ee o |                   |        |        |         |        |          |
| Dec 31 17:00:15 M7220 user.debug kernel: [ 0.000000] free area init node: no     | ode 0, pg         | dat c02f6200, node      | mem mar           | o c030 | Je000  | )       |        |          |
| Dec 31 17:00:15 M7220 user.debug kernel: [ 0.000000] Normal zone: 128 page       | es used fo        | or memmap               |                   |        |        |         |        |          |
| Dec 31 17:00:15 M7220 user.debug kernel: [ 0.000000] Normal zone: 0 pages r      | reserved          |                         |                   |        |        |         |        |          |
| Dec 31 17:00:15 M7220 user.debug kernel: [ 0.000000] Normal zone: 16256 pa       | ages, LIFC        | ) batch:3               |                   |        |        |         |        |          |
| Dec 31 17:00:15 M7220 user.debug kernel: [ 0.000000] pcpu-alloc: s0 r0 d3276     | 3 u32768          | alloc=1*32768           |                   |        |        |         |        |          |
| Dec 31 17:00:15 M7220 user.debug kernel: [ 0.000000] pcpu-alloc: [0] 0           |                   |                         |                   |        |        |         |        |          |
| Dec 31 17:00:15 M7220 user.alert kernel: [ 0.000000] Built 1 zonelists in Zone o | rder, mot         | oility grouping on. T   | iotal pages:      | 1625   | 6      |         |        | 200      |
| Dec 31 17:00:15 M7220 user.notice kernel: [ 0.000000] Kernel command line: m     | 1em=64IV          | 1 root=/dev/ram0 in     | it=/linuxrc       | rw kg  | {dboc  | :=ttyS( | ),115. | 200      |
| Dec 31 17:00:15 M7220 user.info kernel: [ 0.000000] PiD hash table entries: 25t  | ) (order: -       | -2, 1024 bytes)         | huton)            |        |        |         |        |          |
| Dec 31 17:00:15 M7220 user.into kernel: [ 0.000000] Dentry cache hash table en   | Atries: 61        | .92 (Order: 3, 32700    | bytes)            |        |        |         |        |          |
| Dec 31 17:00:15 M7220 user info kernel: [ 0.000000] Memory: 64MB = 64MB to       | utes. 405<br>stal | 50 (010e1. 2, 10384 i   | Jytesj            |        |        |         |        | -        |
|                                                                                  |                   |                         |                   |        |        |         |        | •        |

#### 4) View Live Screen

The Live Screen option is a powerful real-time diagnostic tool. This will give the operator of the PC a true live image capture of what is currently displayed on the LCD. Clicking the refresh button on the web browser will refresh the image and update what is displayed.

\*NOTE: The Live Screen web page is designed to not be cached by the web browser, but some browsers do not adhere to these guidelines. If the web page is refreshed but the same image is shown even when it is confirmed to be different on the hand-held, the web browsers cache should be cleared and the PC operator should re-login into the Triton's web site. This can also happen if the Triton is powered off and back on in between refreshing the live image.

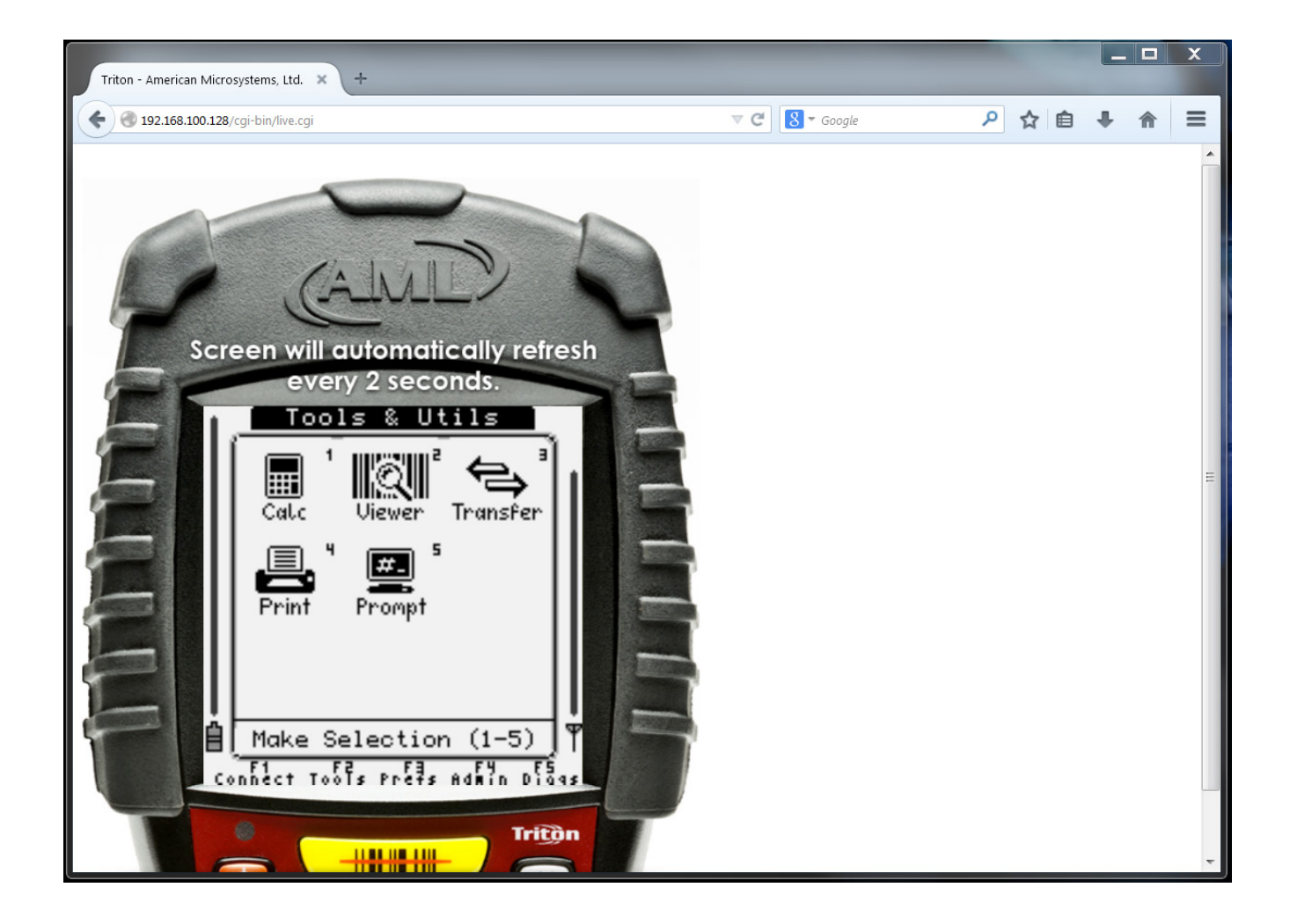